| Departamento de Educación            | ESTADO LIBRE ASOCIADO DE  |
|--------------------------------------|---------------------------|
| Portal de Información de Contratos y | PUERTO RICO               |
| Servicios Personales                 | DEPARTAMENTO DE EDUCACIÓN |
| Guía Usuario                         | Página: 1 de 54           |

## Sección 1: INFORMACIÓN GENERAL

Título: Guía Funcional del Portal de Información de Contratos Personales.

**Propósito**: El propósito del Portal de Información de Contratos Personales es proveer a los empleados una herramienta para consultar los contratos y las transacciones de pagos registradas en el Sistema de Empleados Irregulares y Jornada Parcial (SEPI).

**Referencias:** 

| Departamento de Educación            | ESTADO LIBRE ASOCIADO DE  |
|--------------------------------------|---------------------------|
| Portal de Información de Contratos y | PUERTO RICO               |
| Servicios Personales                 | DEPARTAMENTO DE EDUCACIÓN |
| Guía Usuario                         | Página: 2 de 54           |

# Sección 2: TABLA DE CONTENIDO

| Sección            | 1:                 | Información General              | 1  |
|--------------------|--------------------|----------------------------------|----|
| Sección            | 2:                 | Tabla de Contenido               | 2  |
| Sección            | 3:                 | Introducción                     | 4  |
| Sección            | 4:                 | Cómo conectarse al Portal        | 5  |
| Sección            | 5:                 | Cómo acceder tus datos           | 7  |
| I. /               | Autent             | icación de Datos                 | 7  |
| II. [              | Datos I            | Rechazados por el Sistema        | 8  |
| III. V             | Validad            | ión1                             | .0 |
| Sección            | 6:                 | Herramientas1                    | .1 |
| Sección            | 7:                 | Bono de Navidad1                 | .9 |
| I. [               | Descrip            | pción Reporte2                   | :0 |
| Sección            | 8:                 | Liquidación de Vacaciones        | .4 |
| I. [               | Descrip            | pción Reporte2                   | 6  |
| Sección            | 9:                 | Módulo de Contratos              | 0  |
| I. (               | Consul             | ta de Contratos3                 | 1  |
| II. I              | Inform             | ación del Contrato3              | 4  |
| 111. 1             | Inform             | ación de Pago de Contrato3       | 4  |
| a.                 | Pago               | os Realizados                    | 5  |
| b.                 | Deta               | Ile de Horas Pagadas3            | 7  |
| Sección            | 10:                | Módulo de Transacciones de Pago3 | 9  |
| I. (<br>Rock Solic | Consul<br>d Techno | ta de Pagos4<br>Plogies, inc.    | 0  |

| Departamento de Educación            | ESTADO LIBRE ASOCIADO DE  |
|--------------------------------------|---------------------------|
| Portal de Información de Contratos y | PUERTO RICO               |
| Servicios Personales                 | DEPARTAMENTO DE EDUCACIÓN |
| Guía Usuario                         | Página: 3 de 54           |

| II.  | Descripción Reporte de Detalle de Pago           | 48 |
|------|--------------------------------------------------|----|
| 111. | Informe Global de Horas Trabajadas               | 49 |
| а    | . Descripción Reporte Global de Horas Trabajadas | 50 |

| Departamento de Educación            | ESTADO LIBRE ASOCIADO DE  |
|--------------------------------------|---------------------------|
| Portal de Información de Contratos y | PUERTO RICO               |
| Servicios Personales                 | DEPARTAMENTO DE EDUCACIÓN |
| Guía Usuario                         | Página: 4 de 54           |

## Sección 3: INTRODUCCIÓN

El Portal de Información de Contratos Personales se creó con el propósito de ofrecer a los empleados Irregulares y Jornada Parcial un facilitador donde se puede obtener la información de todos los contratos que han tenido con el Departamento de Educación. La información presentada será obtenida del Sistema de Empleados Irregulares y Jornada Parcial (SEPI), que a su vez este se nutre del Sistema de Tiempo, Asistencia y Licencia (TAL). Dicha información no es final, ya que se pueden registrar ajustes de asistencia en KRONOS o pagos que afectarán los datos existentes.

El empleado podrá acceder la información mediante los módulos de **Contratos** y **Transacciones**. La información se desglosará por contrato y por transacciones de pagos registradas en SEPI y a su vez por quincena de pago o global.

En adicción, el portal contará con la opción de **Ayuda** donde explicará como navegar por este y el contenido de los reportes disponibles.

Finalmente, ubicado en la parte inferior de la pantalla principal aparecerán las **Noticias** y **Eventos** recientes.

| Departamento de Educación            | ESTADO LIBRE ASOCIADO DE  |
|--------------------------------------|---------------------------|
| Portal de Información de Contratos y | PUERTO RICO               |
| Servicios Personales                 | DEPARTAMENTO DE EDUCACIÓN |
| Guía Usuario                         | Página: 5 de 54           |

## Sección 4: CÓMO CONECTARSE AL PORTAL

Para acceder al Portal de Información de Contratos Personales deberá completar el renglón provisto en internet con la siguiente dirección: **PWSEPI** 

| 🖉 Address not valid - Windows Internet Explorer |              | - 0 X |
|-------------------------------------------------|--------------|-------|
| 🚱 🖉 ризері                                      | 🗸 🚽 🗙 📴 Bing | ۶ •   |

En la pantalla principal del Portal encontrará lo siguiente:

- Área para acceder la información que contiene el portal, ubicada en la parte superior de la pantalla.
- Advertencias del uso de los Sistemas de Información Computarizado del Departamento de Educación.
- Noticias y Eventos recientes, ubicadas en la parte inferior de la pantalla.

| Departamento de Educación            | ESTADO LIBRE ASOCIADO DE  |
|--------------------------------------|---------------------------|
| Portal de Información de Contratos y | PUERTO RICO               |
| Servicios Personales                 | DEPARTAMENTO DE EDUCACIÓN |
| Guía Usuario                         | Página: 6 de 54           |

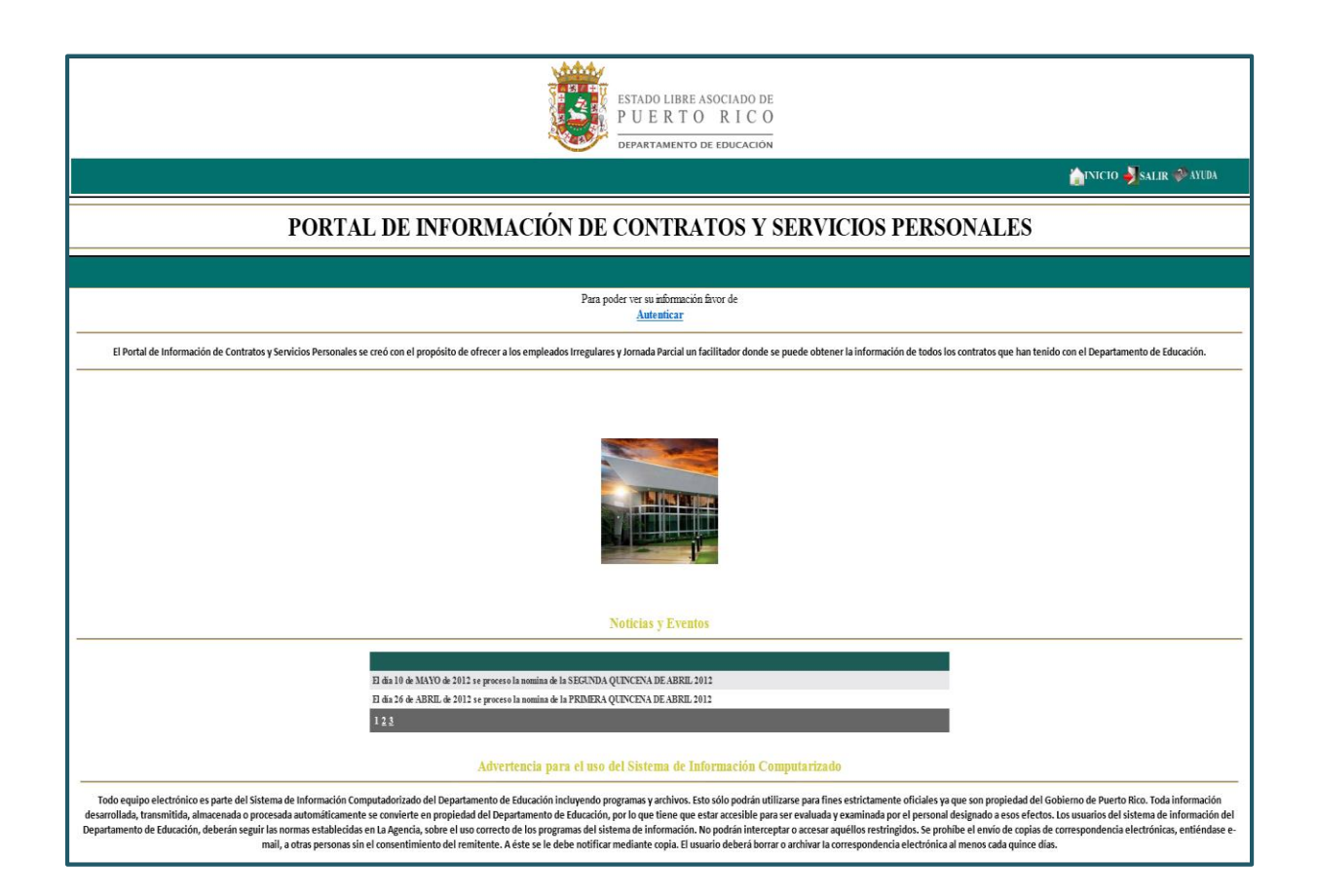

| Departamento de Educación            | ESTADO LIBRE ASOCIADO DE  |
|--------------------------------------|---------------------------|
| Portal de Información de Contratos y | PUERTO RICO               |
| Servicios Personales                 | DEPARTAMENTO DE EDUCACIÓN |
| Guía Usuario                         | Página: 7 de 54           |

## Sección 5: CÓMO ACCEDER TUS DATOS

Para poder acceder su información deberá seleccionar el botón de **Autenticar** ubicado en la parte superior de la pantalla principal.

| ESTADO LIBRE ASOCIADO DE<br>PUERTO RICO<br>DEPARTAMENTO DE EDUCACIÓN                                                                                                    |             |  |
|----------------------------------------------------------------------------------------------------|-------------|--|
|                                                                                                    | SALIK WAYUM |  |
| PORTAL DE INFORMACIÓN DE CONTRATOS Y SERVICIOS PERSONALES                                                                                                    |             |  |
|                                                                                                    |             |  |
| Para poder ver su información favor de<br>Autenticar                                                                                                    |             |  |
| El Portal de Información de Contratos y Servicios Personales se creó con el propósito de ofrecer a los empleados irregulares y Jornada Parcial un facilitador donde se puede obtener la información de todos los contratos que han tenido con el Departamento de Educación. |             |  |

## I. Autenticación de Datos

Aparecerá un recuadro donde deberá completar la siguiente información:

- a. Número de Empleado En este renglón deberá indicar el número que tiene el empleado en el sistema SEPI. Este número fue asignó al momento de su creación en el sistema. El número comenzará con las siglas de El Empleados Irregulares y las siglas de JP Empleados Jornada Parcial. Ejemplo: El1997
- b. Fecha de Nacimiento En este renglón deberá indicar la fecha de nacimiento del empleado. Ejemplo: 12/04/1973

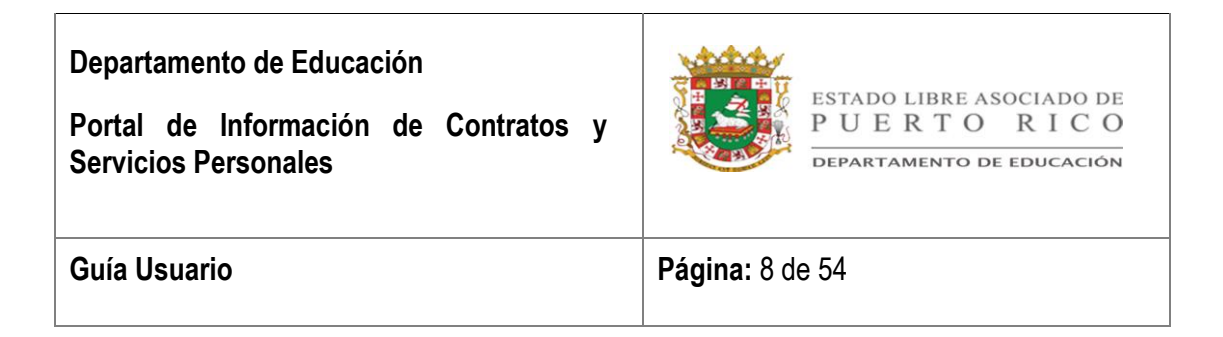

c. Últimos 4 dígitos del seguro social – En este renglón deberá indicar los últimos cuatro (4) dígitos del número de seguro social. Ejemplo: 6789

| Número de empleado: El1997                  | (ejemplo: jp3,ei12345) |
|---------------------------------------------|------------------------|
| Fecha de nacimimento: (DD/MM/YYYY) 24 /03 / | 1962                   |
| Últimos 4 dígitos del seguro social: ••••   |                        |
|                                             |                        |

Luego de completar los datos personales, completara el campo de Validación y seleccionara el botón de *Iniciar Sesión*.

### II. Datos Rechazados por el Sistema

Al momento de ingresar los datos personales se deberá verificar que la información cumpla con los requisitos establecidos. A continuación mensajes comunes que enviará el sistema si al momento de validar los datos, estos son inválidos.

a. El mes no puede ser mayor al número doce (12).

| Departamento de Educación            | ESTADO LIBRE ASOCIADO DE  |
|--------------------------------------|---------------------------|
| Portal de Información de Contratos y | PUERTO RICO               |
| Servicios Personales                 | DEPARTAMENTO DE EDUCACIÓN |
| Guía Usuario                         | Página: 9 de 54           |

| Número de empleado:                  | ei1997                           | (ejemplo: jp3,ei12345)          |
|--------------------------------------|----------------------------------|---------------------------------|
| Fecha de nacimimento: (DD/MM/YYYY)   | 24 / <mark>13</mark> /<br>que 12 | Mes tiene que ser menor o igual |
| Últimos 4 dígitos del seguro social: |                                  |                                 |
|                                      |                                  |                                 |

b. El año no puede ser menor al 1900.

| Número de empleado                  | ei1997         | (ejemplo: jp3,ei12345)       |
|-------------------------------------|----------------|------------------------------|
| Fecha de nacimimento: (DD/MM/YYYY)  | 24 / 03 / 1890 | Año tiene que ser mayor 1900 |
| Últimos 4 dígitos del seguro social |                |                              |

c. Los datos personales tienen que ser igual a los disponibles en el sistema.

| Las credenciales suministradas no concuerdan con la información registrada en nuestros sistema. |                |   |  |  |  |  |
|-------------------------------------------------------------------------------------------------|----------------|---|--|--|--|--|
| Información del Usuario                                                                         |                |   |  |  |  |  |
| Número de empleado: ei1997 (ejemplo: jp3,ei12345)                                               |                |   |  |  |  |  |
| Fecha de nacimimento: (DD/MM/YYYY)                                                              | 24 / 03 / 1962 | _ |  |  |  |  |
| Últimos 4 dígitos del seguro social:                                                            |                |   |  |  |  |  |
|                                                                                                 |                |   |  |  |  |  |

| Departamento de Educación            | ESTADO LIBRE ASOCIADO DE  |
|--------------------------------------|---------------------------|
| Portal de Información de Contratos y | PUERTO RICO               |
| Servicios Personales                 | DEPARTAMENTO DE EDUCACIÓN |
| Guía Usuario                         | Página: 10 de 54          |

### III. Validación

Luego de ingresar los datos personales deberá completar el campo de validación con las letras que aparecen en la imagen y seleccionar el botón de *Iniciar Sesión*.

| Favor escriba las cinco letras que aparecen en la imagen. |  |
|-----------------------------------------------------------|--|
| PHTKI                                                     |  |
| Iniciar Sesión                                            |  |

| Departamento de Educación            | ESTADO LIBRE ASOCIADO DE  |
|--------------------------------------|---------------------------|
| Portal de Información de Contratos y | PUERTO RICO               |
| Servicios Personales                 | DEPARTAMENTO DE EDUCACIÓN |
| Guía Usuario                         | Página: 11 de 54          |

## Sección 6: HERRAMIENTAS

El portal cuenta con herramientas para facilitar su visita en el mismo. A continuación descripción de herramientas disponibles en el portal de Información de Contratos Personales.

- a. Inicio / Salir / Ayuda
  - 1. **Inicio** La opción permite regresar a la pantalla inicial sin despedir tus datos del portal.
  - Salir La opción permite regresar a la pantalla principal. Si desea regresar a verificar su información deberá reingresar sus datos nuevamente. (autenticar)
  - Ayuda La opción permite acceder la documentación para facilitar el manejo del portal.

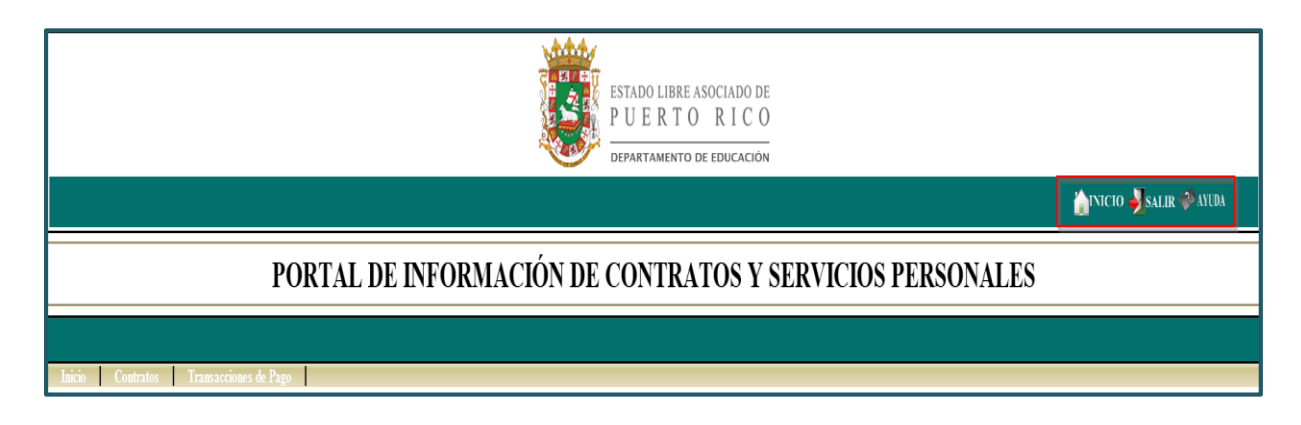

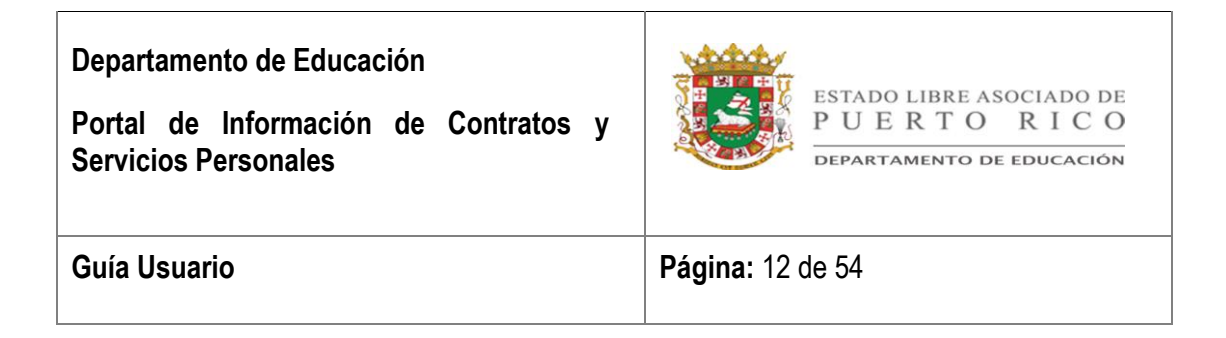

b. **Regresar** – La opción te permite regresar a la pantalla anterior.

| ESTADO LIBRE ASOCIADO DE<br>PUERTO RICO<br>DEPARTAMENTO DE EDUCACIÓN          |                         |
|-------------------------------------------------------------------------------|-------------------------|
|                                                                               | 🏠INICIO 🚽 SALIR 🍄 AYUDA |
| PORTAL DE INFORMACIÓN DE CONTRATOS Y SERVICIOS PERSONALES                     |                         |
|                                                                               |                         |
| Inicio Contratos Transacciones de Pago                                        |                         |
| Consulta de Pagos                                                             |                         |
| Entre los criterios de búsqueda necesarios y haga clic en el botón de Buscar. |                         |
|                                                                               |                         |

| Departamento de Educación            | ESTADO LIBRE ASOCIADO DE  |
|--------------------------------------|---------------------------|
| Portal de Información de Contratos y | PUERTO RICO               |
| Servicios Personales                 | DEPARTAMENTO DE EDUCACIÓN |
| Guía Usuario                         | Página: 13 de 54          |

 c. Páginas – La opción permite acceder las páginas adicionales generadas por el sistema cuando el volumen de información no puede ser desplegada en una sola.

| Consulta de Pagos |                                                                                |                                |                          |                              |                             |                                 |           |  |  |
|-------------------|--------------------------------------------------------------------------------|--------------------------------|--------------------------|------------------------------|-----------------------------|---------------------------------|-----------|--|--|
| Entre los cr      | Entre los criterios de búsqueda necesarios y haga clic en el botón de Buscar . |                                |                          |                              |                             |                                 |           |  |  |
|                   |                                                                                |                                |                          |                              |                             |                                 |           |  |  |
| Númer             | to de Transacci                                                                | ón:                            |                          | Quince                       | ena de Pago: <none></none>  |                                 | •         |  |  |
|                   | Buse                                                                           | car                            |                          |                              |                             |                                 |           |  |  |
|                   |                                                                                |                                |                          |                              |                             |                                 |           |  |  |
|                   | Núm. de<br>Transacción                                                         | Período Trabajado              | Quincena de Pago         | Tipo de Pago                 | Cantidad Enviada a<br>Pagar | Cantidad Pagada por<br>Hacienda | Estatus   |  |  |
| Detalle           | 187456                                                                         | Jun 16, 2010 - Jun 30, 2010    | 2da Quincena Jul<br>2010 | Liquidación de<br>vacaciones | \$376.31                    | \$376.31                        | Procesado |  |  |
| 🔟 Detalle         | 181830                                                                         | May 16, 2010 - May 31,<br>2010 | 2da Quincena Jun<br>2010 | Pago Automático              | \$191.04                    | \$191.04                        | Procesado |  |  |
| 🔲 Detalle         | 177159                                                                         | May 01, 2010 - May 15,<br>2010 | 1ra Quincena Jun<br>2010 | Pago Automático              | \$250.97                    | \$250.97                        | Procesado |  |  |
| 🔟 Detalle         | 172264                                                                         | Apr 16, 2010 - Apr 30,<br>2010 | 2da Quincena May<br>2010 | Pago Automático              | \$404.91                    | \$404.91                        | Procesado |  |  |
| Detalle           | 167011                                                                         | Apr 01, 2010 - Apr 15,<br>2010 | 1ra Quincena May<br>2010 | Pago Automático              | \$339.30                    | \$339.30                        | Procesado |  |  |
| 🔟 Detalle         | 158686                                                                         | Mar 16, 2010 - Mar 31,<br>2010 | 2da Quincena Apr<br>2010 | Pago Automático              | \$594.02                    | \$594.02                        | Procesado |  |  |
| 🗾 Detalle         | 154170                                                                         | Mar 01, 2010 - Mar 15,<br>2010 | 1ra Quincena Apr<br>2010 | Pago Automático              | \$425.45                    | PWSEPI 425.45                   | Procesado |  |  |
| Detalle           | 149771                                                                         | Feb 16, 2010 - Feb 28, 2010    | 2da Quincena Mar<br>2010 | Pago Automático              | \$342.20                    | \$342.20                        | Pendiente |  |  |
| 🔲 Detalle         | 144061                                                                         | Feb 01, 2010 - Feb 15,<br>2010 | 1ra Quincena Mar<br>2010 | Liquidación de<br>vacaciones | \$403.41                    | \$403.41                        | Procesado |  |  |
|                   |                                                                                |                                |                          | 1 <u>2 3 4</u>               |                             |                                 |           |  |  |

| Departamento de Educación            | ESTADO LIBRE ASOCIADO DE  |
|--------------------------------------|---------------------------|
| Portal de Información de Contratos y | PUERTO RICO               |
| Servicios Personales                 | DEPARTAMENTO DE EDUCACIÓN |
| Guía Usuario                         | <b>Página</b> : 14 de 54  |

d. Previous Page y Next Page – Las opciones te permiten ver la página anterior con la flecha que señala hacia la izquierda o ver la siguiente página con la flecha que señala hacia la derecha.

| Inicio                   | Contratos                    | Transacciones | de Pago | Ayuda       |                 |                |  |
|--------------------------|------------------------------|---------------|---------|-------------|-----------------|----------------|--|
| Reg                      | resar                        |               |         |             |                 |                |  |
| <b>1</b> 2               | of 2 🕨 🕅                     | 100% 🔻        |         | Find   Next | Select a format | ▼ Export       |  |
| Previous Page <b>/20</b> | <b>10 1:05:21 PM</b> Next Pa | ige           |         |             |                 | Página: 2 de 2 |  |

e. **Zoom** – La opción te permite ampliar o minimizar la imagen en pantalla.

| Regresar                                                                                                    | Transacciones de Pago | ı Ayııda    |                 |                |  |
|----------------------------------------------------------------------------------------------------|-----------------------|-------------|-----------------|----------------|--|
| N 4 1 of 1 P PI                                                                                                    | 100% +                | Find   Next | Select a format | • faport       |  |
| E11997 9/24/2010 8:52:03 AM Page Width<br>Whole Page<br>500%<br>150%<br>100%<br>50%<br>20%<br>20%<br>150%<br>100%<br>100%<br>50%<br>25%<br>25%<br>25%<br>25%<br>25% |                       |             |                 | Página: 1 de 1 |  |

| Departamento de Educación            | ESTADO LIBRE ASOCIADO DE  |
|--------------------------------------|---------------------------|
| Portal de Información de Contratos y | PUERTO RICO               |
| Servicios Personales                 | DEPARTAMENTO DE EDUCACIÓN |
| Guía Usuario                         | Página: 15 de 54          |

f. Export Formats – La opción provee un menú donde seleccionará el formato dependiendo la necesidad del usuario. Dicho menú está ubicado en el extremo izquierdo de la opción de Export.

| Reg                    | Contrato<br>resar |   | Transaco | iones de Page | Avuda        |                                                                                                    |                               |        |  |
|------------------------|-------------------|---|----------|---------------|--------------|----------------------------------------------------------------------------------------------------|-------------------------------|--------|--|
| 14 4<br>E11997 9/24/20 | of 1 👂            | N | 100%     | •             | Find   feast | Select a format<br>Select a format<br>XML file with report data<br>CSV (comma delimited)<br>MHTML (web archive)<br>Excel<br>TIFF file<br>Word | Export     Pigi popul Formula | e:1de1 |  |

 Exportar a Acrobat (PDF) file – Regularmente se utiliza la opción de Acrobat (PDF) file cuando el usuario necesita guardar e imprimir el documento. A continuación pasos a seguir para exportar el documento a PDF.

Luego de seleccionar PDF deberá escoger la opción de Export.

|   | Inicio | Contratos | Tran | 1sacciones de Pa | ngo Ayuda   |                    |   |
|---|--------|-----------|------|------------------|-------------|--------------------|---|
|   | Reg    | resar     |      |                  |             |                    |   |
| K | 1 1    | of 1 🕨    | 100  | )% 🔻             | Find   Next | Acrobat (PDF) file | ] |

| Departamento de Educación            | ESTADO LIBRE ASOCIADO DE  |
|--------------------------------------|---------------------------|
| Portal de Información de Contratos y | PUERTO RICO               |
| Servicios Personales                 | DEPARTAMENTO DE EDUCACIÓN |
| Guía Usuario                         | Página: 16 de 54          |

Aparecerá un recuadro de "File Download" donde podrá seleccionar:

 Open – La opción permite abrir el archivo en formato PDF. Luego podrá consultar el reporte en pantalla y/o imprimir seleccionando la imagen del impresor.

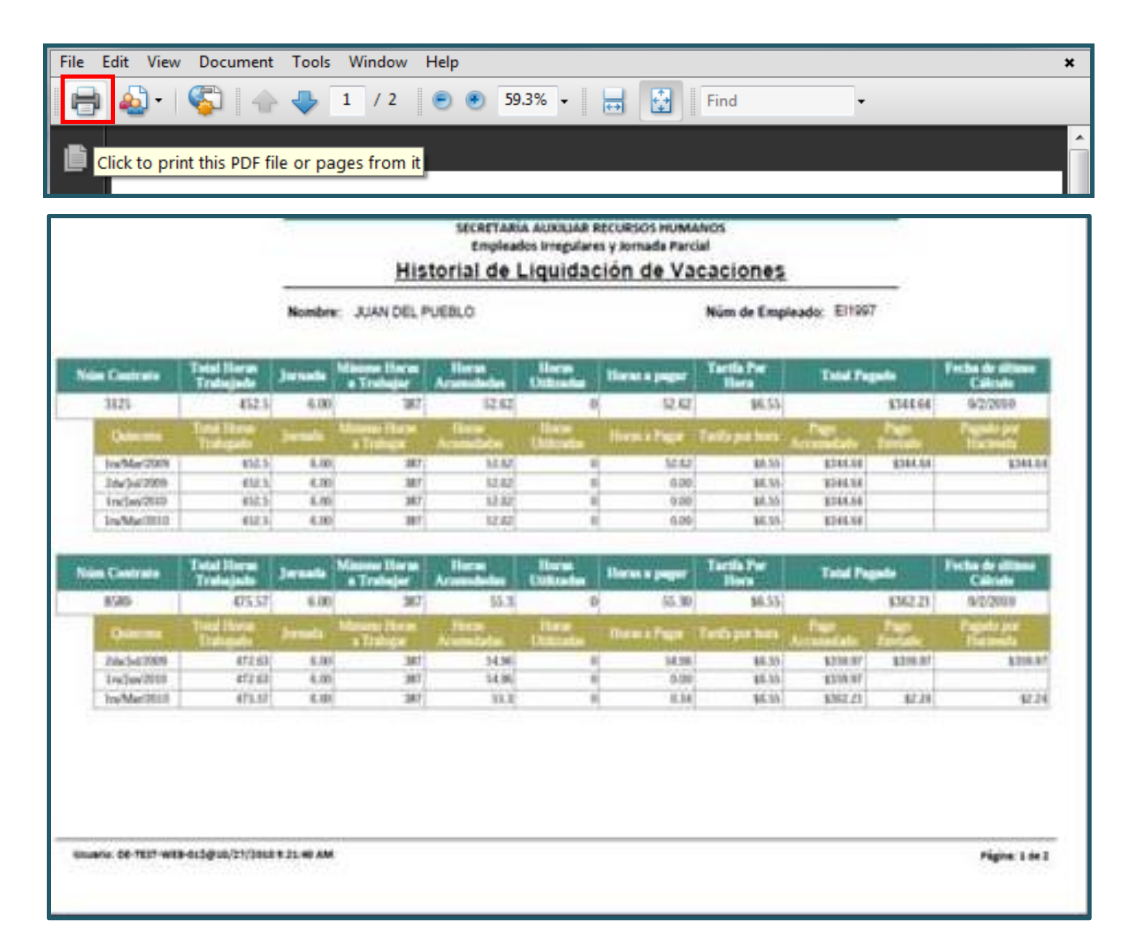

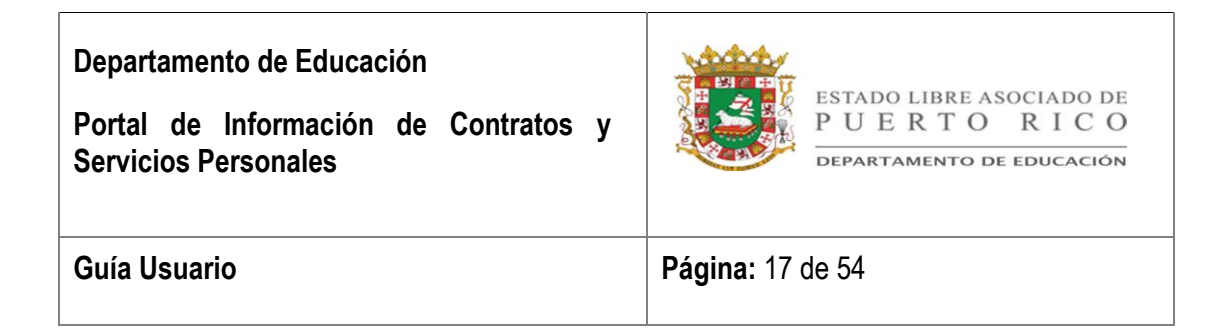

 ii. Save – La opción permite grabar el archivo en el directorio deseado por el usuario.

| File Down | load 🗾                                                                                                    |  |  |
|-----------|----------------------------------------------------------------------------------------------------|--|--|
| Do you    | want to open or save this file?                                                                                                    |  |  |
|           | Name: Reporte_de_liquidacion_de_Vacacion.pdf<br>Type: Application, 21.3KB<br>From: de-test-web-01.depr.net                                                                         |  |  |
|           | Open Save Cancel                                                                                                    |  |  |
| 0         | While files from the Internet can be useful, some files can potentially harm your computer. If you do not trust the source, do not open or save this file. <u>What's the risk?</u> |  |  |

Aparecerá el recuadro **Save As** y escribirá el nombre con el cual desea identificar el reporte en el renglón de **File name**. Luego proceda a grabar la información en el archivo deseado seleccionando la opción de **Save**.

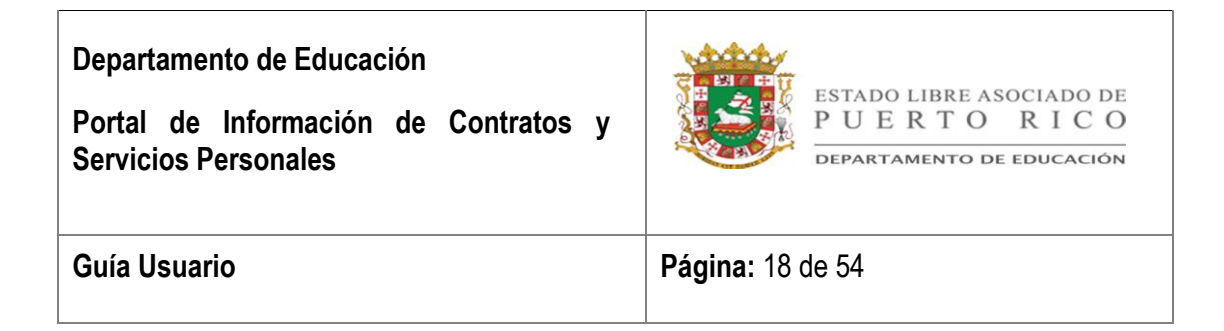

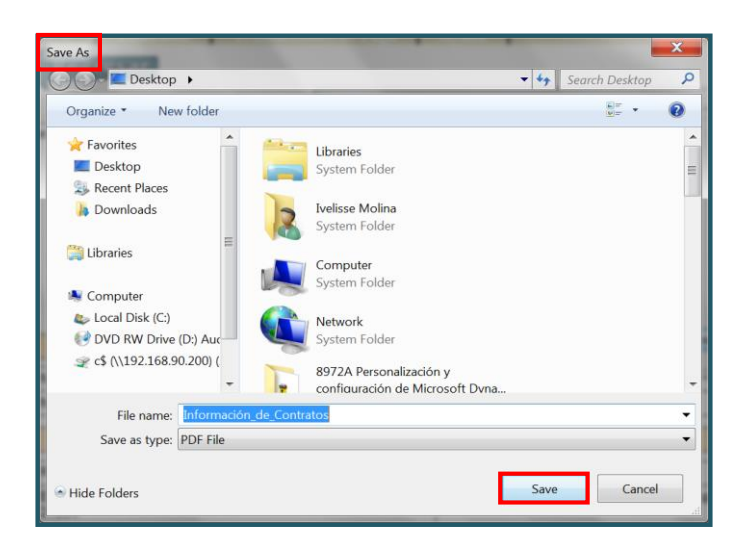

Aparecerá el recuadro de **Dowload Complete** para indicar que fue completado el proceso. En adición, el recuadro provee las siguientes herramientas a utilizar:

- 1. Open Para acceder el reporte.
- Open Folder Para acceder el directorio donde se encuentra el reporte grabado.
- 3. **Close** Para cerrar el recuadro.

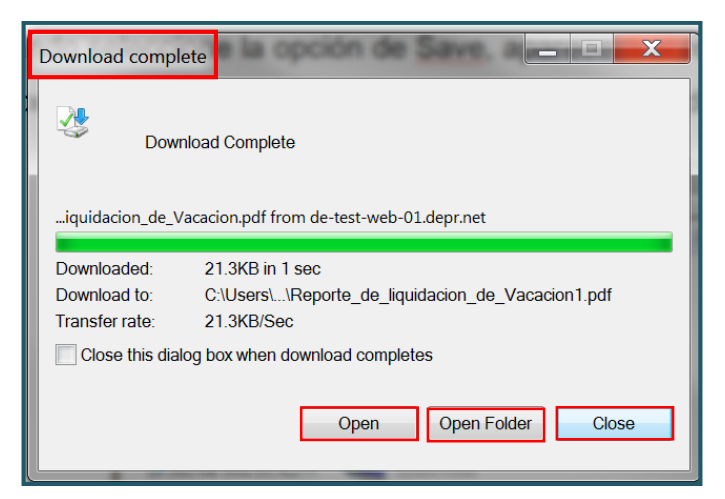

Rock Solid Technologies, inc.

| Departamento de Educación            | ESTADO LIBRE ASOCIADO DE  |
|--------------------------------------|---------------------------|
| Portal de Información de Contratos y | PUERTO RICO               |
| Servicios Personales                 | DEPARTAMENTO DE EDUCACIÓN |
| Guía Usuario                         | <b>Página</b> : 19 de 54  |

## Sección 7: BONO DE NAVIDAD

El reporte Historial de Pago de Bono se creó con el propósito de ofrecer al empleado que visita el Portal una herramienta para acceder y consultar el desglose de pagos realizados por concepto de bono.

Este pago se realiza en el mes de diciembre de cada año. Para que un empleado cualifique para dicho pago deberá trabajar un mínimo de 960 horas al año desde diciembre del año anterior hasta noviembre del año en que se realiza el pago.

El calculo se realizará basado en un 12.5% del total pagado hasta un pago máximo de \$1,000.00.

Además, pueden existir enmiendas al pago del bono de navidad basadas en la entrada de asistencia histórica. Mientras se continúe registrando asistencia histórica pendiente para el periodo que aplica el bono del empleado y este no ha recibido la suma total de \$1,000.00, le aplicará y se procesará el pago cada vez que se genere el cálculo de bono; a este se le enviará un pago de bono adicional con la adeudada. Estas enmiendas se calculan quincenalmente y aparecerán desglosadas en dicho reporte.

| Departamento de Educación            | ESTADO LIBRE ASOCIADO DE  |
|--------------------------------------|---------------------------|
| Portal de Información de Contratos y | PUERTO RICO               |
| Servicios Personales                 | DEPARTAMENTO DE EDUCACIÓN |
| Guía Usuario                         | <b>Página:</b> 20 de 54   |

Para consultar los pagos por concepto de bono deberá seleccionar la opción de **Bono de Navidad** ubicada en el centro de la pantalla principal.

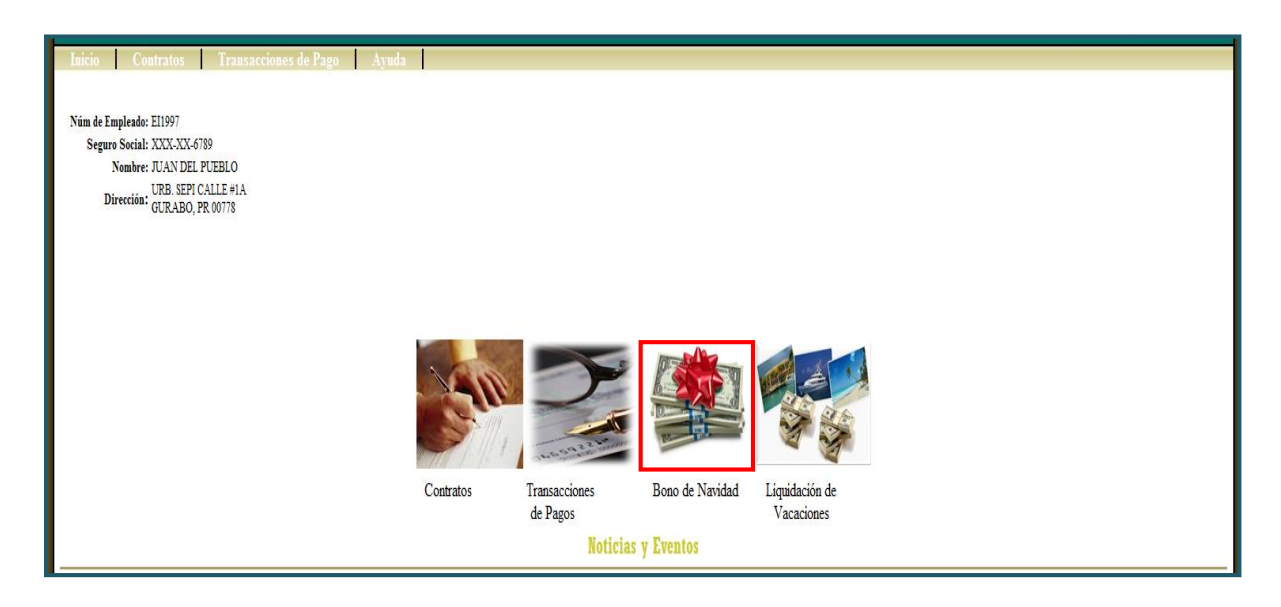

### I. Descripción Reporte

El reporte de Historial de Pagos de Bono cuenta con dos partes donde aparecerá el total referente al pago de bono y un detallado con la información por quincena del año arriba indicado.

| Departamento de Educación            | ESTADO LIBRE ASOCIADO DE  |
|--------------------------------------|---------------------------|
| Portal de Información de Contratos y | PUERTO RICO               |
| Servicios Personales                 | DEPARTAMENTO DE EDUCACIÓN |
| Guía Usuario                         | Página: 21 de 54          |

A continuación se detalla el formato y funcionalidad del reporte.

1. En la parte superior se detalla el nombre y el número de empleado.

| SECRETARIA AUXILIAR RECURSOS HUMANOS<br>Empleados Irregulares y Jornada Parcial<br>Historial de Pagos de Bonos |  |  |  |  |  |
|----------------------------------------------------------------------------------------------------|--|--|--|--|--|
| Nombre: JUAN DEL PUEBLO Núm de Empleado: El1997                                                                |  |  |  |  |  |

- 2. En la primera parte del reporte aparecerá:
  - a. Año La primera columna indicará el año para el cual se hizo el pago.
  - b. Horas Acumuladas La segunda columna indicará el total de horas pagadas en función a las horas trabajadas para el año indicado en el sistema SEPI.
  - c. **Horas Certificadas** La tercera columna indicará la cantidad de horas certificadas que fueron trabajadas en otra agencia para el año indicado.
  - d. Pago Total La cuarta columna indicará el pago total por las horas trabajadas en el año indicado.
  - e. **Pago Total de Bono** La quinta columna indicará el total del pago de bono basado en el total de pagos por horas trabajadas.
- 3. En la segunda parte del reporte aparecerá:

| Departamento de Educación            | ESTADO LIBRE ASOCIADO DE  |
|--------------------------------------|---------------------------|
| Portal de Información de Contratos y | PUERTO RICO               |
| Servicios Personales                 | DEPARTAMENTO DE EDUCACIÓN |
| Guía Usuario                         | <b>Página:</b> 22 de 54   |

- a. Quincena de Pago En la primera columna de la segunda línea indicará la quincena en que se envió el pago al Departamento de Hacienda.
- b. Horas Acumuladas En la segunda columna de la segunda línea indicará las horas acumuladas hasta el momento del cálculo para el pago por esa cantidad del bono de navidad.
- c. Horas Certificadas En la tercera columna de la segunda línea indicará las horas certificadas hasta el momento en que se certificó el pago de esa cantidad del bono de navidad.
- d. Pago Total Acumulado En la cuarta columna de la segunda línea aparecerá el total pagado al momento de calcular el pago de esa cantidad del bono de navidad.
- e. Pago Enviado En la quinta columna de la segunda línea aparecerá la cantidad de bono de navidad sometida a pagar al Departamento de Hacienda.
- f. Pago de Hacienda En la sexta columna de la segunda línea aparecerá la cantidad real pagada por el Departamento de Hacienda. Si en esta columna aparece un 0 será porque existe un pago manual sustituyendo el pago que no fue emitido por el Departamento de Hacienda.

#### Reporte de Historial de Pagos de Bonos

| Departamento de Educación            | ESTADO LIBRE ASOCIADO DE  |
|--------------------------------------|---------------------------|
| Portal de Información de Contratos y | PUERTO RICO               |
| Servicios Personales                 | DEPARTAMENTO DE EDUCACIÓN |
| Guía Usuario                         | Página: 23 de 54          |

| Nombre: JUAN DEL PUEBLO Núm de Empleado: El1997                                                                                                    |                  |                    |                         |                 |                     |  |  |
|----------------------------------------------------------------------------------------------------|------------------|--------------------|-------------------------|-----------------|---------------------|--|--|
| Año                                                                                                    | Horas Acumuladas | Horas Certificadas | Pago Total              | Pago Tota       | al de Bono          |  |  |
| 2009                                                                                                    | 961.833333       | 0                  | \$6,577.40              |                 | \$822.18            |  |  |
| Quincena de Pago                                                                                                    | Horas Acumuladas | Horas Certificadas | Pago Total<br>Acumulado | Pago<br>Enviado | Pago de<br>Hacienda |  |  |
| 2da/Dec/2009                                                                                                    | 0                | 0                  | 0                       | \$822.17        | \$822.17            |  |  |
| *Para que un empleado cualifique para el pago de bono deberá trabajar un mínimo de 960 horas desde diciembre del año anterior hasta<br>noviembre del año a calcular el bono. El pago se calculará a razón de 12.50% de la cantidad total pagada, hasta un pago máximo de \$1,000.00<br>*Si en la columna de Pago de Hacienda indica 0 es porque existe un pago manual sustituyendo el pago que no fue emitido por el Departamento |                  |                    |                         |                 |                     |  |  |

| Departamento de Educación            | ESTADO LIBRE ASOCIADO DE  |
|--------------------------------------|---------------------------|
| Portal de Información de Contratos y | PUERTO RICO               |
| Servicios Personales                 | DEPARTAMENTO DE EDUCACIÓN |
| Guía Usuario                         | Página: 24 de 54          |

## Sección 8: LIQUIDACIÓN DE VACACIONES

El reporte Historial de Liquidación de Vacaciones se creó con el propósito de ofrecer al empleado que visita el Portal una herramienta para acceder y consultar el desglose de pagos realizados por concepto de vacaciones.

El Pago de Vacaciones Acumuladas se realizará luego de verificar que el empleado cumple con los siguientes requisitos:

- El servicio que ofrece el empleado deberá ser respaldado por un contrato existente en SEPI y por la cantidad de horas trabajadas dentro del contrato.
- Se verificará si cumplió con la cantidad de horas mínimas. El derecho a tomar días por vacaciones o enfermedad se otorgará cuando la cantidad de horas acumuladas sea mayor al total que resulte en el siguiente calculo:

#### Jornada x 64.5 = Total Cantidad de Horas Mínimas

- Se verificará la cantidad de horas que se han pagado por concepto de vacaciones. Si existen pagos realizados previamente se hará una enmienda al pago.
- En ocasiones, luego de procesar el pago de liquidación de vacaciones y no tener derecho a este; se registran pagos históricos que a su vez le otorgan el derecho a recibir dicho pago. Estos serán pagados al momento que se procese el próximo pago de exceso de vacaciones.

Los factores para el cálculo de horas acumuladas serán: Rock Solid Technologies, inc.

| Departamento de Educación            | ESTADO LIBRE ASOCIADO DE  |
|--------------------------------------|---------------------------|
| Portal de Información de Contratos y | PUERTO RICO               |
| Servicios Personales                 | DEPARTAMENTO DE EDUCACIÓN |
| Guía Usuario                         | <b>Página:</b> 25 de 54   |

Horas Acumuladas Vacaciones = Horas trabajadas
 \*0.116279069767442
 Horas Acumuladas Enfermedad = Horas trabajadas
 \*0.0697674418604651

Para consultar los pagos por concepto de vacaciones deberá seleccionar la opción de **Liquidación de Vacaciones** ubicada en el centro de la pantalla principal.

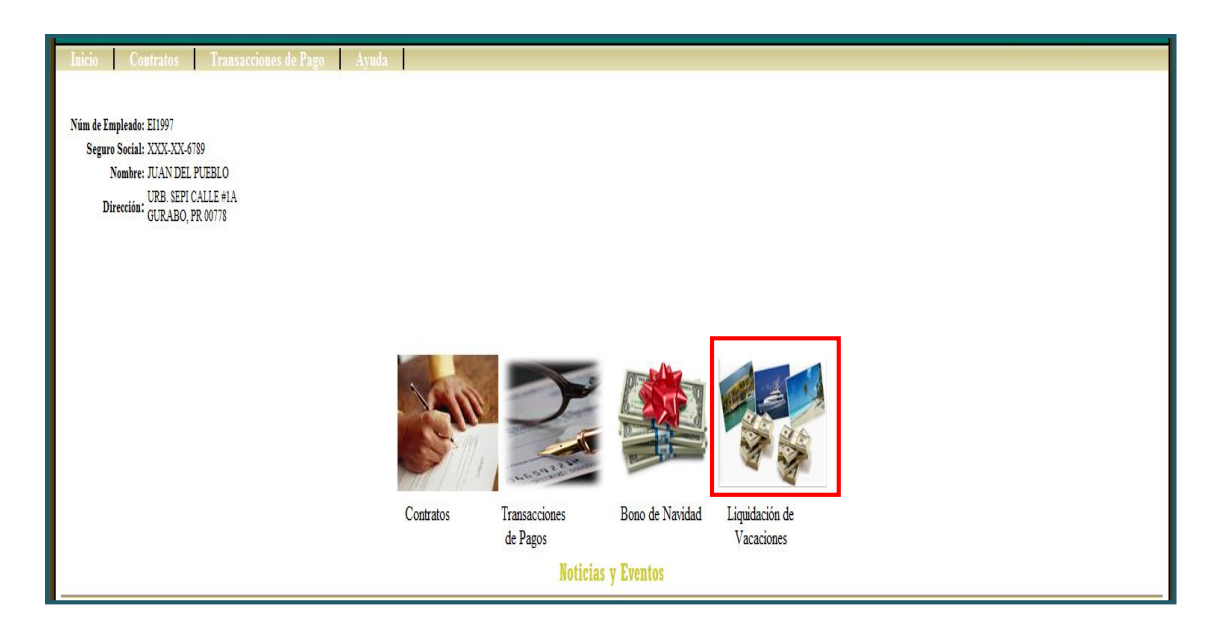

| Departamento de Educación            | ESTADO LIBRE ASOCIADO DE  |
|--------------------------------------|---------------------------|
| Portal de Información de Contratos y | PUERTO RICO               |
| Servicios Personales                 | DEPARTAMENTO DE EDUCACIÓN |
| Guía Usuario                         | <b>Página:</b> 26 de 54   |

## I. Descripción Reporte

A continuación se detalla el formato y funcionalidad del reporte Historial de Liquidación de Vacaciones.

En la parte superior se detalla el nombre y el número de empleado.

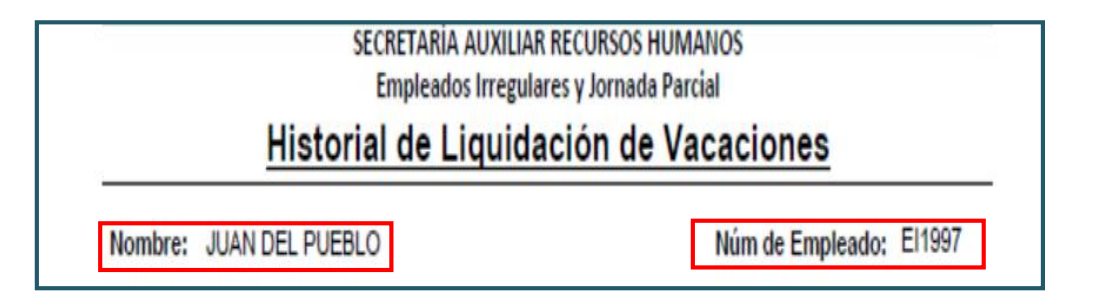

Luego aparecerá dividida la información por contrato:

- Núm. Contrato En la primera (1) columna aparecerá el número de contrato.
- Total Horas Trabajadas En la segunda (2) columna aparecerá el total de horas trabajadas dentro de ese contrato.
- Jornada En la tercera (3) columna aparecerá el tiempo diario autorizado a trabajar.
- Mínimo Horas a Trabajar En la cuarta (4) columna aparecerá la cantidad mínima a trabajar para tener derecho al pago.
- Horas Acumuladas En la quinta (5) columna aparecerá el balance de horas acumuladas para el pago de vacaciones.

| Departamento de Educación            | ESTADO LIBRE ASOCIADO DE  |
|--------------------------------------|---------------------------|
| Portal de Información de Contratos y | PUERTO RICO               |
| Servicios Personales                 | DEPARTAMENTO DE EDUCACIÓN |
| Guía Usuario                         | Página: 27 de 54          |

- Horas Utilizadas En la sexta (6) columna aparecerá el total de horas utilizadas con cargo a vacaciones.
- Horas a Pagar En la séptima (7) columna aparecerá el ajuste entre la columna de Horas Acumuladas (quinta columna) vs. la columna de Horas Utilizadas. (sexta columna)
- Tarifa por Hora En la octava (8) columna aparecerá la cantidad a pagar por hora.
- Total Pagado En la novena (9) columna aparecerá el total global pagado por vacaciones.
- Fecha del Último Cálculo En décima (10) columna aparecerá la fecha en que se procesó el pago.

| Empleados Irregulares y Jornada Parcial<br>Historial de Liquidación de Vacaciones |                          |         |                            |                     |                     |               |                    |               |                            |
|-----------------------------------------------------------------------------------|--------------------------|---------|----------------------------|---------------------|---------------------|---------------|--------------------|---------------|----------------------------|
|                                                                                   |                          | Nombre  | :: JUAN DEL F              | PUEBLO              |                     |               | Núm de Emp         | leado: El1997 |                            |
| Núm Contrato                                                                      | Total Horas<br>Trabajado | Jornada | Mínimo Horas<br>a Trabajar | Horas<br>Acumuladas | Horas<br>Utilizadas | Horas a pagar | Tarifa Por<br>Hora | Total Pagado  | Fecha de último<br>Cálculo |
| 3125                                                                              | 452.5                    | 6.00    | 387                        | 52.62               | 0                   | 52.62         | \$6.55             | \$344.64      | 9/2/2010                   |

| Departamento de Educación            | ESTADO LIBRE ASOCIADO DE  |
|--------------------------------------|---------------------------|
| Portal de Información de Contratos y | PUERTO RICO               |
| Servicios Personales                 | DEPARTAMENTO DE EDUCACIÓN |
| Guía Usuario                         | <b>Página:</b> 28 de 54   |

En esa misma sección aparecerá el desglose de pagos por vacaciones para ese contrato. Aparecerán tres columnas diferentes entre la primera línea y la segunda línea, estas son:

- a. Pago Acumulado En la novena (9) columna de la segunda línea aparecerá el desglose del total acumulado.
- b. Pago Enviado En la décima (10) columna de la segunda línea aparecerá el ajuste pagado entre el Pago Acumulado (novena columna) vs. El Pago Enviado (décima columna) que aparece en la línea anterior para este contrato.
- c. Pagado por Hacienda En la undécima (11) columna de la segunda línea aparecerá el total pagado por el Departamento de Hacienda. Si la columna apareciera en cero (0), será porque se ha identificado que el pago no fue realizado por el Departamento de Hacienda.

|     | SECRETARIA AUXILIAR RECURSOS HUMANOS<br>Empleados Irregulares y Jornada Parcial<br>Historial de Liquidación de Vacaciones |                          |         |                            |                     |                     |               |                    |                     |                 |                            |
|-----|----------------------------------------------------------------------------------------------------|--------------------------|---------|----------------------------|---------------------|---------------------|---------------|--------------------|---------------------|-----------------|----------------------------|
|     | Nombre: JUAN DEL PUEBLO                                                                                                   |                          |         |                            |                     |                     |               | Núm de Emp         | oleado: El 199      | 17              |                            |
| Núr | n Contrato                                                                                                    | Total Horas<br>Trabajado | Jornada | Mínimo Horas<br>a Trabajar | Horas<br>Acumuladas | Horas<br>Utilizadas | Horas a pagar | Tarifa Por<br>Hora | Total Pa            | gado            | Fecha de último<br>Cálculo |
|     | 3125                                                                                                    | 452.5                    | 6.00    | 387                        | 52.62               | 0                   | 52.62         | \$6.55             |                     | \$344.64        | 9/2/2010                   |
|     | Quincena                                                                                                    | Total Horas<br>Trabajado | Jornada | Mínimo Horas<br>a Trabajar | Horas<br>Acumuladas | Horas<br>Utilizadas | Horas a Pagar | Tarifa por hora    | l'ago<br>Accumulado | Pago<br>Enviado | Pagado por<br>Hacienda     |
|     | 1ra/Mar/2009                                                                                                    | 452.5                    | 6.00    | 387                        | 52.62               | 0                   | 52.62         | \$6.55             | \$344.64            | \$344.64        | \$344.64                   |
| [   | 2da/Jul/2009                                                                                                    | 452.5                    | 6.00    | 387                        | 52.62               | 0                   | 0.00          | \$6.55             | \$344.64            |                 |                            |
|     | 1ra/Jan/2010                                                                                                    | 452.5                    | 6.00    | 387                        | 52.62               | 0                   | 0.00          | \$6.55             | \$344.64            |                 |                            |
|     | lra/Mar/2010                                                                                                    | 452.5                    | 6.00    | 387                        | 52.62               | 0                   | 0.00          | \$6.55             | \$344.64            |                 |                            |

| Departamento de Educación            | ESTADO LIBRE ASOCIADO DE  |
|--------------------------------------|---------------------------|
| Portal de Información de Contratos y | PUERTO RICO               |
| Servicios Personales                 | DEPARTAMENTO DE EDUCACIÓN |
| Guía Usuario                         | <b>Página</b> : 29 de 54  |

Si existe más de un contrato aparecerá otra sección donde aparecerá el desglose para ese otro contrato.

| Núm Contrato     Total Horas<br>Trabajado     Jornada     Mínimo Horas<br>a Trabajar     Horas<br>Acumuladas     Horas<br>Utilizadas     Horas a pagar     Tarifa Por<br>Hora       3125     452.5     6.00     387     52.62     0     52.62     6.60                                                                | mpleado: El1997<br>Total Pagado     | Fecha de último            |
|----------------------------------------------------------------------------------------------------|-------------------------------------|----------------------------|
| Núm Contrato         Total Horas<br>Trabajado         Jornada         Mínimo Horas<br>a Trabajar         Horas<br>Acumuladas         Horas<br>Utilizadas         Horas a pagar         Tartifa Por<br>Hora           3125         452.5         6.00         387         52.62         0         52.62         \$6.00 | Total Pagado                        | Fecha de último            |
| 3125 452.5 6.00 387 52.62 0 52.62 \$6.                                                                                                    |                                     | Cálculo                    |
|                                                                                                    | 55 \$344                            | .64 9/2/2010               |
| Quincena Total Horas Jornada Minimo Horas Horas Horas Horas Horas Horas Acumuladas Utilizadas Horas a Pagar Tarifa por ho                                                                                                    | era Pago Pago<br>Accumulado Enviado | Pagado por<br>o Hacienda   |
| 1ra/Mar/2009 452.5 6.00 387 52.62 0 52.62 \$6.                                                                                                    | .55 \$344.64 \$344                  | .64 \$344.6                |
| 2da/Jul/2009 452.5 6.00 387 52.62 0 0.00 \$6.                                                                                                    | .55 \$344.64                        |                            |
| 1ra/Jan/2010 452.5 6.00 387 52.62 0 0.00 \$6.                                                                                                    | .55 \$344.64                        |                            |
| Núm Contrato Total Horas Jornada Minimo Horas Horas Horas Horas Horas a pagar Tarifa Por<br>a Trabajar Acumuladas Utilizadas Horas a pagar Hora                                                                                                    | Total Pagado                        | Fecha de último<br>Cálculo |
| 8589 475.57 6.00 387 55.3 0 55.30 \$6.                                                                                                    | 55 \$362                            | .21 9/2/2010               |
| Quincena Total Horas Jornada Minimo Horas Horas Horas Horas Horas a Pagar Tarifa por ho                                                                                                    | ra Pago Pago<br>Accumulado Enviad   | Pagado por<br>o Hacienda   |
|                                                                                                    |                                     | 97 \$359.9                 |
| 2da/Jul/2009 472.63 6.00 387 54.96 0 54.96 \$6.                                                                                                    | .55 \$359.97 \$359                  | .ai                        |
| 2dar/jul/2009         472.63         6.00         387         54.96         0         54.96         \$6           1ra/jan/2010         472.63         6.00         387         54.96         0         0.00         \$6                                                                                               | .55 \$359.97 \$359<br>.55 \$359.97  | .ar 9333.3                 |

| Departamento de Educación            | ESTADO LIBRE ASOCIADO DE  |
|--------------------------------------|---------------------------|
| Portal de Información de Contratos y | PUERTO RICO               |
| Servicios Personales                 | DEPARTAMENTO DE EDUCACIÓN |
| Guía Usuario                         | <b>Página:</b> 30 de 54   |

## Sección 9: MÓDULO DE CONTRATOS

El módulo de Contratos contiene la información de todos los contratos que han sido registrados en SEPI.

El usuario podrá acceder la información existente de sus contratos de dos (2) formas:

- Seleccionará el renglón que indica **Contrato** ubicado en el menú disponible en la parte superior de la pantalla.
- Seleccionará la imagen que aparece en la parte superior de la opción de **Contratos**.

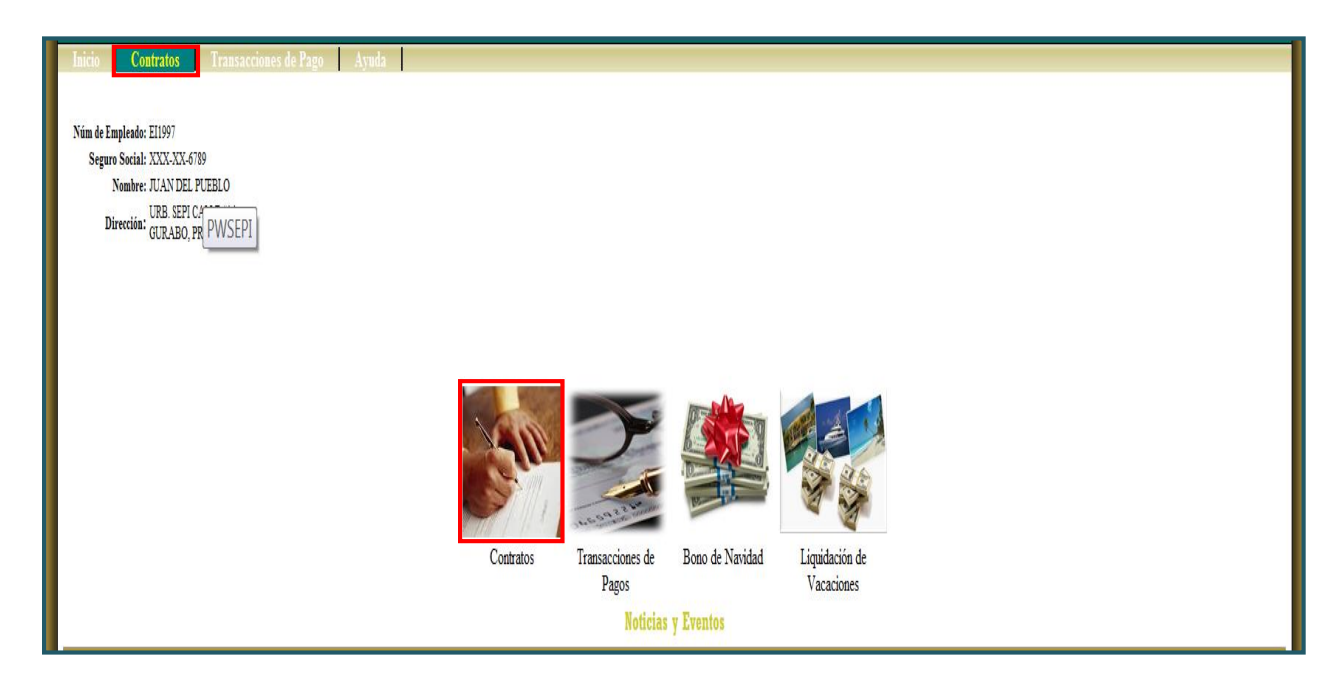

| Departamento de Educación            | ESTADO LIBRE ASOCIADO DE  |
|--------------------------------------|---------------------------|
| Portal de Información de Contratos y | PUERTO RICO               |
| Servicios Personales                 | DEPARTAMENTO DE EDUCACIÓN |
| Guía Usuario                         | <b>Página</b> : 31 de 54  |

### I. Consulta de Contratos

Luego de seleccionar el Módulo de Contratos aparecerá la pantalla de **Consulta de Contratos**. En esta pantalla encontrará los siguientes renglones.

 Datos Personales – En la parte superior de la pantalla aparecerán los datos personales del empleado que autenticó el portal. (Núm. de Empleado, Seguro Social, Nombre y Dirección)

| Inicio Contratos Transacciones de                  | e Pago Ayuda |
|----------------------------------------------------|--------------|
| Núm de Empleado: El1997                            |              |
| Seguro Social: XXX-XX-6789                         |              |
| Nombre: JUAN DEL PUEBLO                            |              |
| URB. SEPI CALLE #1A<br>Dirección: GURABO, PR 00778 |              |

 Núm. de Contrato – En este renglón el usuario podrá indicar el número del contrato que desea consultar o todos los contratos seleccionando la opción de Buscar.

| Inicio Contratos                      | Transacciones de Pago            | Ayuda         |                                                                                                    |
|---------------------------------------|----------------------------------|---------------|----------------------------------------------------------------------------------------------------|
| Núm de Empleado: El1997               |                                  |               |                                                                                                    |
| Seguro Social: XXX-XX-678             | 9                                |               |                                                                                                    |
| Nombre: JUAN DEL PO                   | JEBLO                            |               |                                                                                                    |
| Dirección: URB. SEPI CA<br>GURABO, PR | LLE #1A<br>00778                 |               |                                                                                                    |
| Consulta de Contratos                 |                                  |               |                                                                                                    |
| Entre los criterios de búsqued        | a necesarios y haga clic en el b | otón de Busca | r . Para ver el detalle de un contrato haga clic en el botón ver detalle dentro del récord de la lista . |
| Núm. de co                            | ntrol:                           | ]             |                                                                                                    |
| В                                     | iscar                            |               |                                                                                                    |

| Departamento de Educación            | ESTADO LIBRE ASOCIADO DE  |
|--------------------------------------|---------------------------|
| Portal de Información de Contratos y | PUERTO RICO               |
| Servicios Personales                 | DEPARTAMENTO DE EDUCACIÓN |
| Guía Usuario                         | <b>Página</b> : 32 de 54  |

En pantalla aparecerá el contrato solicitado o la lista de contratos asociados al empleado y registrados en el Sistema de Empleados Irregulares y Jornada Parcial (SEPI).

- Información de Contrato En esta columna aparecerá el enlace para consultar el detalle del contrato seleccionado.
- Información de Pago de Contrato En esta columna aparecerá el enlace para consultar los pagos que se han registrados en el Sistema de Empleados Irregulares y Jornada Parcial (SEPI), según el contrato seleccionado.
- Núm. Control Esta columna indicará el número con el cual se identifica el contrato en SEPI.
- Fecha Inicial Esta columna indicará la fecha de efectividad del contrato. (mes/día/año)
- Fecha Final Esta columna indicará la fecha en que culmina la efectividad el contrato. (mes/día/año)
- Estatus Contrato Esta columna indicará el estatus actual del contrato.
   Los estatus para un contrato serán:
  - 1. Activo Cuando un contrato ha sido aprobado.
  - Cancelado Cuando se deja sin efecto un contrato por abandono de trabajo o renuncia del empleado.
  - En Proceso Cuando está registrado en sistema, pero no ha sido activado.
  - Sometido para Aprobación/Enmienda Cuando se envía para aprobación luego de una enmienda.
  - 5. Finalizado Cuando la fecha de vigencia llego a su término.

| Departamento de Educación            | ESTADO LIBRE ASOCIADO DE  |
|--------------------------------------|---------------------------|
| Portal de Información de Contratos y | PUERTO RICO               |
| Servicios Personales                 | DEPARTAMENTO DE EDUCACIÓN |
| Guía Usuario                         | <b>Página:</b> 33 de 54   |

- Sometido para Aprobación Cuando es sometido a los supervisores pertinentes para la revisión del contrato. El mismo puede ser aprobado, rechazado o cancelado.
- Rechazado para Revisión Cuando se devuelve al empleado a cargo para revisión.
- 8. Estatus de Aprobación En esta columna se indica el estatus del contrato durante el proceso de evaluación para luego se aprobado. Los estatus de aprobación de un contrato serán:
- 9. Aprobado Tiene la aprobación para comenzar a trabajar.
- 10. **Devuelto** Cuando se devuelve al personal a cargo de trabajarlo para la revisión y luego deberá volver a someter aprobación.
- 11. En Proceso Cuando se ha sometido el contrato para el proceso de evaluación.
- Rechazado Cuando no procede el contrato ya que la persona que solicita no cumple con los requisitos para el contrato.

| Consulta de Contratos                                                                                                    |                                 |              |               |             |                  |                       |  |  |
|----------------------------------------------------------------------------------------------------|---------------------------------|--------------|---------------|-------------|------------------|-----------------------|--|--|
| intre los criterios de búsqueda necesarios y haga clic en el botón de Buscar . Para ver el detalle de un contrato haga clic en el botón ver detalle dentro del récord de la lista . |                                 |              |               |             |                  |                       |  |  |
| Núm. de control:                                                                                                    |                                 |              |               |             |                  |                       |  |  |
| Buscar                                                                                                    | ]                               |              |               |             |                  |                       |  |  |
| Información de Contrato                                                                                                    | Información de Pago de Contrato | Núm. Control | Fecha Inicial | Fecha Final | Estatus Contrato | Estatus de Aprobación |  |  |
| Detalle                                                                                                    | 🔲 Detalle                       | 33903        | Jul-02-2010   | Jul-09-2010 | Cancelado        | Aprobado              |  |  |
| Detalle                                                                                                    | Detalle                         | 38871        | Jul-13-2010   | May-31-2011 | Finalizado       | Aprobado              |  |  |
| 🗊 Detalle                                                                                                    | 🔲 Detalle                       | 58337        | Sep-12-2011   | Oct-31-2011 | Finalizado       | Aprobado              |  |  |
| 🔟 Detalle                                                                                                    | 🔲 Detalle                       | 61180        | Nov-01-2011   | Jun-30-2012 | Finalizado       | Aprobado              |  |  |
| Detalle                                                                                                    | 🔲 Detalle                       | 70560        | Jul-10-2012   | Sep-04-2012 | Cancelado        | Aprobado              |  |  |
| 🗊 Detalle                                                                                                    | 🔟 Detalle                       | 74644        | Sep-06-2012   | Mar-05-2013 | Activo           | Aprobado              |  |  |

| Departamento de Educación            | ESTADO LIBRE ASOCIADO DE  |
|--------------------------------------|---------------------------|
| Portal de Información de Contratos y | PUERTO RICO               |
| Servicios Personales                 | DEPARTAMENTO DE EDUCACIÓN |
| Guía Usuario                         | Página: 34 de 54          |

### II. Información del Contrato

En pantalla aparecerá el contrato seleccionado en formato digital.

| SECRETARÍA AUXILIAR RECURSOS HUMANOS<br>Empleados Irregulares y Jornada Parcial |                                                                                                    |                            |                                               |                      |                                                                                                    |                                                                                                    | allb.                 |             |
|---------------------------------------------------------------------------------|----------------------------------------------------------------------------------------------------|----------------------------|-----------------------------------------------|----------------------|----------------------------------------------------------------------------------------------------|----------------------------------------------------------------------------------------------------|-----------------------|-------------|
| Información del Contrato                                                        |                                                                                                    |                            |                                               |                      |                                                                                                    | Contractory of the local division of the local division of the loc | Process of the second | producer of |
| Da                                                                              | tos Persor                                                                                                    | nales                      |                                               |                      |                                                                                                    | THE                                                                                                    | Stores                |             |
| Nombre del Empleado: JUAN DEL PUEBLO                                            | Núr                                                                                                    | nero de (                  | Contrato:                                     | 3125                 | ,                                                                                                    | PECKER<br>PECKER                                                                                                    |                       | 100         |
| Número del Empleado: El1997                                                     | Seg                                                                                                    | Seguro Social: XXX-XX-6789 |                                               |                      | na contra de presenta.<br>En esta de la contra de la contra | TA STOR                                                                                                    | 100                   |             |
|                                                                                 | Informació                                                                                                    | ón                         |                                               |                      | 40,000                                                                                                    |                                                                                                    |                       | jan jan     |
| Región: CAGUAS                                                                  | Dist                                                                                                    | rito: GUP                  | RABO_ 3                                       | THE REAL PROPERTY OF | TOTAL<br>MORAL<br>DECIM                                                                                                    |                                                                                                    |                       | NO.         |
| Escuela\Localización: DANIEL DIAZ SANTANA (JAGUA:<br>21964                      | S) - Pro                                                                                                    | grama\Of                   | ficina: Pr                                    | ograma l             | Educaci                                                                                                    | ón Espec                                                                                                    | al                    |             |
| Lugar de Trabajo (Centro de Costo): 3031016                                     | Esta                                                                                                    | atus del C                 | Contrato:                                     | Finaliza             | do                                                                                                    | A STREET                                                                                                    |                       |             |
| Supervisor: MILAGROS CINTRON SERRANO                                            | Esta                                                                                                    | atus de A                  | probació                                      | n: Aprob             | ado                                                                                                    | A SAME UP                                                                                                    |                       |             |
| Categoría\Clasificación: ASISTENTE DE SERVICIO                                  | Fee                                                                                                    | ha de Ap                   | robación                                      | 12/3/20              | 800                                                                                                    | 1.00                                                                                                    |                       |             |
| Descripción de las tareas: ASISTIR A ESTUDIANTES.                               | And the second second s | V ALLE                     |                                               |                      | i dist.                                                                                                    |                                                                                                    |                       |             |
| 10000                                                                           | Condicion                                                                                                    | es                         | <u>,                                     </u> |                      |                                                                                                    |                                                                                                    |                       |             |
|                                                                                 | L. Grand                                                                                                    | Saud                       |                                               |                      |                                                                                                    |                                                                                                    |                       |             |
| Fecha Inicial (mm/dd/aaaa): 8/5/2008                                            | Fec                                                                                                    | ha Final I                 | (mm/dd/                                       | aaaa): 12            | 2/19/200                                                                                                    | 8                                                                                                    |                       |             |
| Compesación por Hora: 6.55                                                      | Jorr                                                                                                    | hada: 6.0                  | 0                                             |                      |                                                                                                    |                                                                                                    |                       |             |
| Horas Extras: No                                                                | Hor                                                                                                    | as Extras                  | Aproxin                                       | nadas:               |                                                                                                    |                                                                                                    |                       |             |
| Justificación:                                                                  | ANALY IN CONTRACTOR                                                                                                    |                            |                                               |                      |                                                                                                    |                                                                                                    |                       |             |
| Total de Horas en Contrato (Venificar en Contrato): 612.0                       | Darras Tota                                                                                                    | al de Hon                  | as a Tral                                     | baiar: 30            | 00 Se                                                                                                    | manal                                                                                                    |                       |             |
| Horas utilizadas del contrato: 452-30                                           | MECORAL<br>MECORAL                                                                                                    |                            |                                               |                      |                                                                                                    |                                                                                                    |                       |             |
|                                                                                 | H.V.                                                                                                    |                            |                                               |                      |                                                                                                    |                                                                                                    |                       |             |
|                                                                                 | Horarios                                                                                                    | 1                          |                                               |                      |                                                                                                    |                                                                                                    |                       |             |
| ANTER BERGERE BRANCHE BERGERE                                                   |                                                                                                    |                            |                                               |                      |                                                                                                    |                                                                                                    | 0                     | -           |
| Horano Inicial Horano Final Horano Inicial Horano Fin                           | ai D                                                                                                    | L                          | M                                             | м                    | J                                                                                                    | V                                                                                                    | 2                     | F           |
| 02-00DM                                                                         | ( I                                                                                                    |                            |                                               |                      |                                                                                                    |                                                                                                    |                       | 1           |

## III. Información de Pago de Contrato

Luego de seleccionar el botón de **Detalle** aparecerá un reporte con el detalle de pagos para el contrato seleccionado.

| Departamento de Educación            | ESTADO LIBRE ASOCIADO DE  |
|--------------------------------------|---------------------------|
| Portal de Información de Contratos y | PUERTO RICO               |
| Servicios Personales                 | DEPARTAMENTO DE EDUCACIÓN |
| Guía Usuario                         | <b>Página:</b> 35 de 54   |

El reporte cuenta con dos (2) secciones donde se desglosa los pagos realizados y el detalle de cada pago.

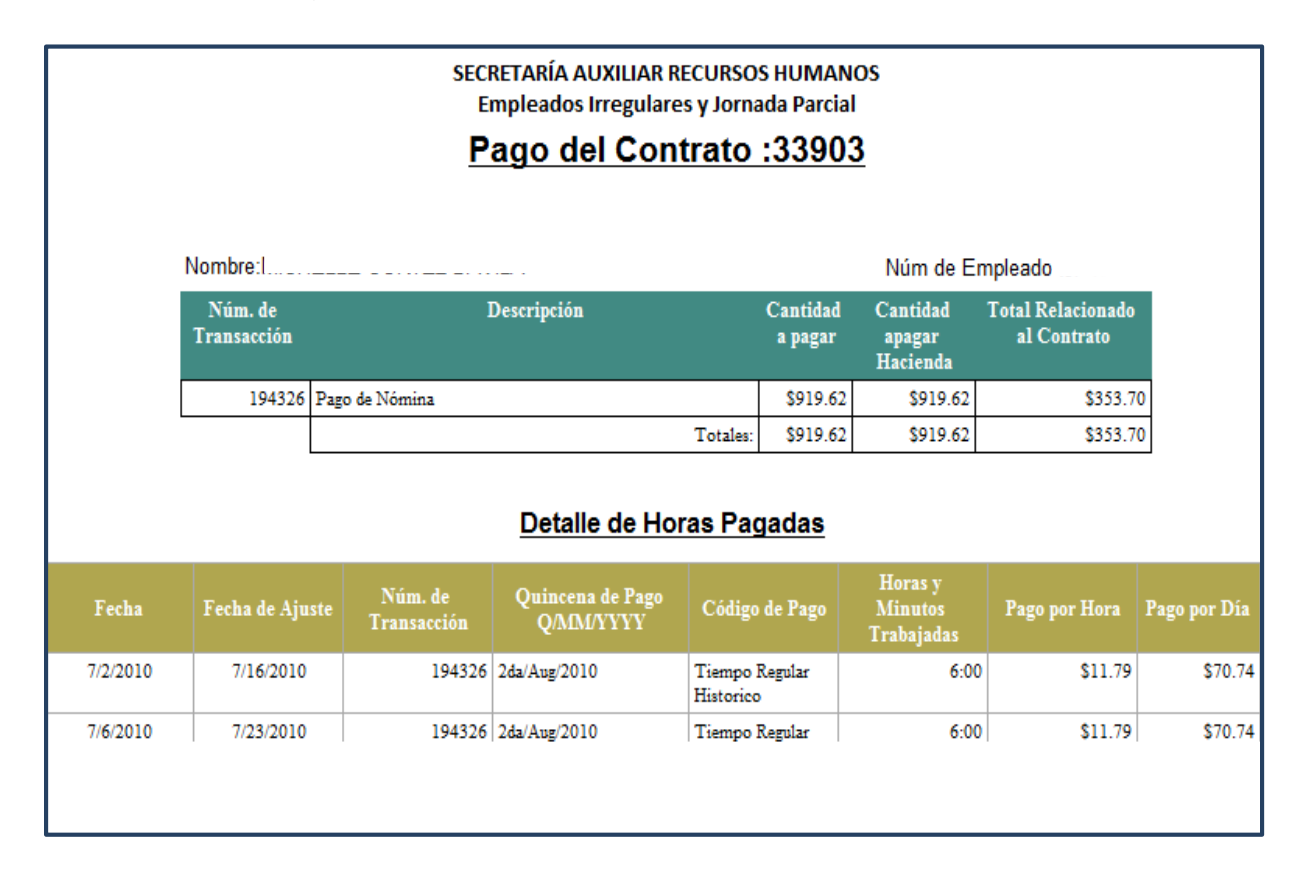

#### a. Pagos Realizados

La tabla desglosará los pagos asociados al contrato por quincena. A Continuación, descripción de la tabla de pagos.

 Núm. de Transacción – En la primera columna aparecerá el número de la transacción de pago.

| Departamento de Educación            | ESTADO LIBRE ASOCIADO DE  |
|--------------------------------------|---------------------------|
| Portal de Información de Contratos y | PUERTO RICO               |
| Servicios Personales                 | DEPARTAMENTO DE EDUCACIÓN |
| Guía Usuario                         | Página: 36 de 54          |

- **Descripción** En la segunda columna aparecerá el tipo de pago.
- Cantidad a Pagar En la tercera columna aparecerá la cantidad que se envió al Departamento de Hacienda para pagar al empleado.
- Cantidad a Pagar Hacienda En la cuarta columna aparecerá la cantidad que se envió al Departamento de Hacienda para pagar al empleado. Si existen diferencias en la cantidad pagada por el Departamento de Hacienda se identificará cuando el empleado haga la alegación de no haber recibido el pago o recibió un pago con la cantidad incorrecta. Al momento que se realice el pago manual para corregir el error de pago por el Departamento de Hacienda se actualizará dicha columna.
- Total Relacionado al Contrato En la quinta columna aparecerá la cantidad a pagar asociada al contrato consultado. Si la cantidad en esta columna es diferente a la columna de Cantidad a Pagar, se están realizando pagos de otros contratos.

|                                              | SECRETARÍA AUXILIAR RECUR<br>Empleados Irregulares y Jo | SOS HUMAN<br>mada Parcia        | OS<br>I                                                |                                                           |
|----------------------------------------------|---------------------------------------------------------|---------------------------------|--------------------------------------------------------|-----------------------------------------------------------|
|                                              | Pago del Contrat                                        | o :3390                         | <u>3</u>                                               |                                                           |
|                                              |                                                         |                                 |                                                        |                                                           |
| Nombre:I                                     |                                                         |                                 | Núm de E                                               | mpleado :                                                 |
| Nombre:l<br>Núm. de<br>Transacción           | Descripción                                             | Cantidad<br>a pagar             | Núm de E<br>Cantidad<br>apagar<br>Hacienda             | mpleado :<br>Total Relacionado<br>al Contrato             |
| Nombre:1<br>Núm. de<br>Transacción<br>194326 | Descripción<br>Pago de Nómina                           | Cantidad<br>a pagar<br>\$919.62 | Núm de E<br>Cantidad<br>apagar<br>Hacienda<br>\$919.62 | mpleado :<br>Total Relacionado<br>al Contrato<br>\$353.70 |

| Departamento de Educación            | ESTADO LIBRE ASOCIADO DE  |
|--------------------------------------|---------------------------|
| Portal de Información de Contratos y | PUERTO RICO               |
| Servicios Personales                 | DEPARTAMENTO DE EDUCACIÓN |
| Guía Usuario                         | Página: 37 de 54          |

#### b. Detalle de Horas Pagadas

La tabla desglosa el detalle de todos los pagos registrados. Aparecerá el Total de Horas Trabajadas y el Total Pagado.

- Fecha En la primera columna aparecerá la fecha en que se registró la asistencia para el día de trabajo.
- Fecha de Ajuste En la segunda columna aparecerá la fecha en que se registró el ajuste histórico en Kronos.
- Núm. de Transacción En la tercera columna aparecerá el número de la transacción de pago.
- **Quincena de Pago** En la cuarta columna aparecerá la quincena en que se hizo el pago. Describe la quincena, mes y año. (Q/MM/YYYY)
- Código de Pago En la quinta columna aparecerá el uso de tiempo en el sistema Kronos.
- Horas y Minutos Trabajados En la sexta columna aparecerá la cantidad de horas y minutos trabajados por día.
- Pago por Hora En la séptima columna aparecerá la tarifa a pagar por hora según se aparece en el contrato.
- Pago por Día En la octava columna aparecerá el total a pagar por día trabajado.

| Departamento de Educación            | ESTADO LIBRE ASOCIADO DE  |
|--------------------------------------|---------------------------|
| Portal de Información de Contratos y | PUERTO RICO               |
| Servicios Personales                 | DEPARTAMENTO DE EDUCACIÓN |
| Guía Usuario                         | <b>Página:</b> 38 de 54   |

|          | Detalle de Horas Pagadas |                        |                               |                             |                                  |               |              |  |  |
|----------|--------------------------|------------------------|-------------------------------|-----------------------------|----------------------------------|---------------|--------------|--|--|
| Fecha    | Fecha de Ajuste          | Núm. de<br>Transacción | Quincena de Pago<br>Q/MM/YYYY | Código de Pago              | Horas y<br>Minutos<br>Trabajadas | Pago por Hora | Pago por Día |  |  |
| 7/2/2010 | 7/16/2010                | 194326                 | 2da/Aug/2010                  | Tiempo Regular<br>Historico | <mark>6:</mark> 00               | \$11.79       | \$70.74      |  |  |
| 7/6/2010 | 7/23/2010                | 194326                 | 2da/Aug/2010                  | Tiempo Regular              | 6:00                             | \$11.79       | \$70.74      |  |  |

| Departamento de Educación            | ESTADO LIBRE ASOCIADO DE  |
|--------------------------------------|---------------------------|
| Portal de Información de Contratos y | PUERTO RICO               |
| Servicios Personales                 | DEPARTAMENTO DE EDUCACIÓN |
| Guía Usuario                         | <b>Página:</b> 39 de 54   |

## Sección 10: MÓDULO DE TRANSACCIONES DE PAGO

El módulo de Transacciones de Pagos contiene todos los pagos que se han realizado por el Sistema de Empleados Irregulares y Jornada Parcial (SEPI).

El empleado podrá acceder el detalle de todos los pagos que se han registrado en la aplicación o si conoce el número de transacción y/o la quincena de pago podrá acceder a esa transacción en específico.

En la parte superior de la pantalla aparecerán los datos personales del empleado y podrá acceder e imprimir el Informe Global Horas Trabajadas donde incluye las transacciones de Pagos, las Transacciones de Pagos Especiales y el Detalle de todos los Pagos.

En la sección de **Consulta de Pagos** estarán todas las transacciones de pagos donde aparecerán los datos generales del pago. Estos datos se desglosan en las columnas de Número de Transacción, Periodo de Pago, Quincena de Pago y Tipo de Transacción.

Además, podrá ver todos los datos de la transacción seleccionando la opción de **Detalle** ubicada en el extremo izquierdo de la misma e imprimir el Reporte de Detalle de Pago seleccionando la opción de **Imprimir detalle de Quincena**.

| Departamento de Educación            | ESTADO LIBRE ASOCIADO DE  |
|--------------------------------------|---------------------------|
| Portal de Información de Contratos y | PUERTO RICO               |
| Servicios Personales                 | DEPARTAMENTO DE EDUCACIÓN |
| Guía Usuario                         | Página: 40 de 54          |

| Inicio                                                        | Contratos Transaccio                                        | nes de Pago Ayuda                |                       |                           |                                 |                              |           |
|---------------------------------------------------------------|-------------------------------------------------------------|----------------------------------|-----------------------|---------------------------|---------------------------------|------------------------------|-----------|
| Núm de Emplea<br>Seguro Soci<br>Nomb<br>Direcci<br>Informe Gl | ido: E11997<br>ial: XXX-XX-5789<br>bre: JUAN DEL PUEBLO<br> |                                  |                       |                           |                                 |                              |           |
| Consulta de Pa                                                | agos                                                        |                                  |                       |                           |                                 |                              |           |
| Entre los criterio                                            | os de búsqueda necesarios y ha                              | aga clic en el botón de Buscar . |                       |                           |                                 |                              |           |
|                                                               | Número de Transacció                                        | ar                               |                       |                           | Quincena de Pago: <none></none> |                              | •         |
|                                                               |                                                             |                                  |                       |                           |                                 |                              |           |
|                                                               | Núm. de Transacción                                         | Período Trabajado                | Quincena de Pago      | Tipo de Pago              | Cantidad Enviada a Pagar        | Cantidad Pagada por Hacienda | Estatus   |
| Detalle                                                       | 187456                                                      | Jun 16, 2010 - Jun 30, 2010      | 2da Quincena Jul 2010 | Liquidación de vacaciones | \$376.31                        | \$376.31                     | Procesado |
| Detale                                                        | 181830                                                      | May 16, 2010 - May 31, 2010      | 2da Quincena Jun 2010 | Pago Automático           | \$191.04                        | \$191.04                     | Procesado |
| Detalle                                                       | 177159                                                      | May 01, 2010 - May 15, 2010      | 1ra Quincena Jun 2010 | Pago Automático           | \$250.97                        | \$250.97                     | Procesado |
| Detalle                                                       | 172264                                                      | Apr 16, 2010 - Apr 30, 2010      | 2da Quincena May 2010 | Pago Automático           | \$404.91                        | \$404.91                     | Procesado |
| Detale                                                        | 167011                                                      | Apr 01, 2010 - Apr 15, 2010      | 1ra Quincena May 2010 | Pago Automático           | \$339.30                        | \$339.30                     | Procesado |
| Detale                                                        | 158686                                                      | Mar 16, 2010 - Mar 31, 2010      | 2da Quincena Apr 2010 | Pago Automático           | \$594.02                        | \$594.02                     | Procesado |
| Detale                                                        | 154170                                                      | Mar 01, 2010 - Mar 15, 2010      | 1ra Quincena Apr 2010 | Pago Automático           | \$425.45                        | \$425.45                     | Procesado |
| Detalle                                                       | 149771                                                      | Feb 16, 2010 - Feb 28, 2010      | 2da Quincena Mar 2010 | Pago Automático           | PWSEPI                          | \$342.20                     | Pendiente |
| Detalle                                                       | 144061                                                      | Feb 01, 2010 - Feb 15, 2010      | 1ra Quincena Mar 2010 | Liquidación de vacaciones |                                 | \$403.41                     | Procesado |
|                                                               |                                                             |                                  |                       |                           |                                 |                              |           |

### I. Consulta de Pagos

En la sección de Consultas de Pagos podrá consultar e imprimir los pagos que se han generado. La pantalla provee las siguientes opciones para buscar los pagos.

- Número de Transacción Podrá buscar el pago por número de la transacción generado por el sistema.
- Quincena de Pago Podrá buscar el pago por la quincena en que se realizó el pago.

| Departamento de Educación            | ESTADO LIBRE ASOCIADO DE  |
|--------------------------------------|---------------------------|
| Portal de Información de Contratos y | PUERTO RICO               |
| Servicios Personales                 | DEPARTAMENTO DE EDUCACIÓN |
| Guía Usuario                         | Página: 41 de 54          |

• **Buscar** – Podrá buscar todas las transacciones de pagos.

| Inicio Contratos Transacciones de Pago Ayuda                                                                                               |                            |
|----------------------------------------------------------------------------------------------------|----------------------------|
| Núm de Empleado: E11997<br>Seguro Social: XXX-XX-5789<br>Nombre: JUAN DEL PUEBLO<br>Dirección: GURABO, PR 00778<br>Informe Global de Pagos | -constant                  |
| Consulta de Pagos                                                                                                    |                            |
| Entre los criterios de búsqueda necesarios y haga clic en el botón de Buscar .                                                             |                            |
| Número de Transacción:<br>Buscar                                                                                                    | Quíncena de Pago: «None> 🔻 |

En pantalla aparecerá el detalle general de los pagos desglosado en las siguientes columnas:

- Número de Transacción En la primera (1) columna aparecerá el número que generó el sistema para esa transacción de pago.
- Periodo de Trabajado En segunda (2) columna aparecerá el período trabajado por el empleado.
- Quincena de Pago En la tercera (3) columna aparecerá la quincena en que se hizo el pago. Indica la quincena, el mes y año. (Q/MM/YYYY)
- Tipo de Pago En la cuarta (4) columna aparecerá el concepto pago que se realizó.

| Departamento de Educación            | ESTADO LIBRE ASOCIADO DE  |
|--------------------------------------|---------------------------|
| Portal de Información de Contratos y | PUERTO RICO               |
| Servicios Personales                 | DEPARTAMENTO DE EDUCACIÓN |
| Guía Usuario                         | <b>Página</b> : 42 de 54  |

- 1. Pago Automático Pagos generados por un proceso de forma masiva.
- Pago Manual Pagos realizados por los empleados del área de Nómina luego que se identifica que el pago no fue recibido.
- Bono Navidad Pagos generados por concepto de Bono de Navidad para empleados irregulares luego de completar la cantidad de horas trabajadas establecidas por ley.
- Liquidación de Vacaciones Pago generado por concepto de días de vacaciones acumulados luego de completar la cantidad de horas trabajadas que se requiere.
- Adelanto de Salario Pago generado por horas próximas a trabajar autorizado por personal de Nómina y Recursos Humanos del Departamento de Educación Central.
- Recobro de Adelanto Ajuste negativo por tiempo pagado que no ha sido trabajado.
- **Cantidad Enviada a Pagar** En la quinta (5) columna Aparecerá la cantidad que se envió al Departamento de Hacienda para el pago del empleado.
- Cantidad Pagada por Hacienda Indicará cual fue la cantidad que el Departamento de Hacienda le pagó al empleado. Si existen diferencias en la cantidad pagada por el Departamento de Hacienda, se identificará cuando el empleado realice la reclamación de pago no recibido o realice una reclamación por recibir un pago con la cantidad incorrecta. Al momento que se realice la

| Departamento de Educación            | ESTADO LIBRE ASOCIADO DE  |
|--------------------------------------|---------------------------|
| Portal de Información de Contratos y | PUERTO RICO               |
| Servicios Personales                 | DEPARTAMENTO DE EDUCACIÓN |
| Guía Usuario                         | Página: 43 de 54          |

transacción para corregir el error de pago por el Departamento de Hacienda se actualizará dicha columna.

- Estatus En la séptima (7) columna aparecerá la condición en que se encuentra el pago.
  - 1. **Procesado** El estatus indica que el pago ya fue enviada al Departamento de Hacienda.
  - Pendiente El estatus indica que el pago está pendiente a ser exportado al Departamento de Hacienda.
  - Cancelado El estatus indica que el pago fue cancelado debido a que el Departamento de Hacienda no generó el pago y se procederá hacer un pago manual.

|           | Núm. de<br>Transacción | Período Trabajado              | Quincena de Pago         | Tipo de Pago                 | Cantidad Enviada a<br>Pagar | Cantidad Pagada por<br>Hacienda | Estatus   |
|-----------|------------------------|--------------------------------|--------------------------|------------------------------|-----------------------------|---------------------------------|-----------|
| 👿 Detalle | 187456                 | Jun 16, 2010 - Jun 30, 2010    | 2da Quincena Jul<br>2010 | Liquidación de<br>vacaciones | \$376.31                    | \$376.31                        | Procesado |
| Detalle   | 181830                 | May 16, 2010 - May 31,<br>2010 | 2da Quincena Jun<br>2010 | Pago Automático              | \$191.04                    | \$191.04                        | Procesado |
| 👿 Detalle | 177159                 | May 01, 2010 - May 15,<br>2010 | 1ra Quincena Jun<br>2010 | Pago Automático              | \$250.97                    | \$250.97                        | Procesado |
| Detalle   | 172264                 | Apr 16, 2010 - Apr 30,<br>2010 | 2da Quincena May<br>2010 | Pago Automático              | \$404.91                    | \$404.91                        | Procesado |
| 👿 Detalle | 167011                 | Apr 01, 2010 - Apr 15,<br>2010 | 1ra Quincena May<br>2010 | Pago Automático              | \$339.30                    | \$339.30                        | Procesado |
| Detalle   | 158686                 | Mar 16, 2010 - Mar 31,<br>2010 | 2da Quincena Apr<br>2010 | Pago Automático              | \$594.02                    | \$594.02                        | Procesado |
| 👿 Detalle | 154170                 | Mar 01, 2010 - Mar 15,<br>2010 | 1ra Quincena Apr<br>2010 | Pago Automático              | \$425.45                    | \$425.45                        | Procesado |
| Detalle   | 149771                 | Feb 16, 2010 - Feb 28,<br>2010 | 2da Quincena Mar<br>2010 | Pago Automático              | \$342.20                    | \$342.20                        | Pendiente |
| Detalle   | 144061                 | Feb 01, 2010 - Feb 15,<br>2010 | 1ra Quincena Mar<br>2010 | Liquidación de<br>vacaciones | \$403.41                    | \$403.41                        | Procesado |

| Departamento de Educación            | ESTADO LIBRE ASOCIADO DE  |
|--------------------------------------|---------------------------|
| Portal de Información de Contratos y | PUERTO RICO               |
| Servicios Personales                 | DEPARTAMENTO DE EDUCACIÓN |
| Guía Usuario                         | Página: 44 de 54          |

Luego que identifica el pago, el sistema provee por medio de la opción de **Detalle** el desglose de la transacción.

| Consulta de Pa      | ionsulta de Pagos                                                            |                             |                       |                           |                                 |                               |           |  |  |  |
|---------------------|------------------------------------------------------------------------------|-----------------------------|-----------------------|---------------------------|---------------------------------|-------------------------------|-----------|--|--|--|
| Entre los criterios | ure los criterios de búsqueda necesarios y haga clic en el botón de Buscar . |                             |                       |                           |                                 |                               |           |  |  |  |
|                     |                                                                              |                             |                       |                           |                                 |                               |           |  |  |  |
|                     | Número de Transaco                                                           | ión:                        |                       |                           | Quincena de Pago: <none></none> | •                             |           |  |  |  |
|                     | Bus                                                                          | car                         |                       |                           |                                 |                               |           |  |  |  |
|                     | Mar 1. Turner Mar                                                            | Descal Testal               | Q-1                   | T' 1- D                   | Contraction Design              | Control I Donate and Harlands | Patatan   |  |  |  |
|                     | Num. de Transacción                                                          | Periodo Irabajado           | Quincena de Pago      | I ipo de Pago             | Cantidad Enviada a Pagar        | Cantidad Pagada por Hacienda  | Estatus   |  |  |  |
| 🔟 Detale            | 187456                                                                       | Jun 16, 2010 - Jun 30, 2010 | 2da Quincena Jul 2010 | Liquidación de vacaciones | \$376.31                        | \$376.31                      | Procesado |  |  |  |
| 🔲 Detalle           | 181830                                                                       | May 16, 2010 - May 31, 2010 | 2da Quincena Jun 2010 | Pago Automático           | \$191.04                        | \$191.04                      | Procesado |  |  |  |
| Detalle             | 177159                                                                       | May 01, 2010 - May 15, 2010 | 1ra Quincena Jun 2010 | Pago Automático           | \$250.97                        | \$250.97                      | Procesado |  |  |  |
| Detalle             | 172264                                                                       | Apr 16, 2010 - Apr 30, 2010 | 2da Quincena May 2010 | Pago Automático           | \$404.91                        | \$404.91                      | Procesado |  |  |  |
| 🗊 Detalle Deta      | alle167011                                                                   | Apr 01, 2010 - Apr 15, 2010 | 1ra Quincena May 2010 | Pago Automático           | \$339.30                        | \$339.30                      | Procesado |  |  |  |
| 🗊 Detalle           | 158686                                                                       | Mar 16, 2010 - Mar 31, 2010 | 2da Quincena Apr 2010 | Pago Automático           | \$594.02                        | \$594.02                      | Procesado |  |  |  |
| 🔲 Detale            | 154170                                                                       | Mar 01, 2010 - Mar 15, 2010 | 1ra Quincena Apr 2010 | Pago Automático           | \$425.45                        | \$425.45                      | Procesado |  |  |  |
| Detalle             | 149771                                                                       | Feb 16, 2010 - Feb 28, 2010 | 2da Quincena Mar 2010 | Pago Automático           | \$342.20                        | \$342.20                      | Pendiente |  |  |  |
| Detale              | 144061                                                                       | Feb 01, 2010 - Feb 15, 2010 | 1ra Quincena Mar 2010 | Liquidación de vacaciones | \$403.41                        | \$403.41                      | Procesado |  |  |  |

En pantalla aparecerá el detalle de la transacción seleccionada.

En la sección de **Transacciones** aparecerá información detallada del pago donde se incluye información adicional a la presentada en la pantalla de Consulta de Pagos.

| Regresar Imprimir detalle de Quincena |                       |                    |                   |           |                             |                                 |                                 |                 |
|---------------------------------------|-----------------------|--------------------|-------------------|-----------|-----------------------------|---------------------------------|---------------------------------|-----------------|
| Transacciones                         |                       |                    |                   |           |                             |                                 |                                 |                 |
| Número de<br>Transacción              | Número de<br>Empleado | Tipo de Pago       | Descripción       | Estatus   | Cantidad Enviada a<br>Pagar | Cantidad Pagada por<br>Hacienda | Contribuciones sobre<br>Ingreso | Fecha<br>Pago   |
| 391714                                |                       | Pago<br>Automático | Pago de<br>Nómina | Procesado | \$565.92                    | \$565.92                        | \$0.00                          | May-15-<br>2012 |

| Departamento de Educación            | ESTADO LIBRE ASOCIADO DE  |
|--------------------------------------|---------------------------|
| Portal de Información de Contratos y | PUERTO RICO               |
| Servicios Personales                 | DEPARTAMENTO DE EDUCACIÓN |
| Guía Usuario                         | <b>Página:</b> 45 de 54   |

En la sección de **Detalle** aparecerá el desglose de todos los días registrados que se incluyen en el pago. A continuación descripción de las columnas en la sección de Detalle.

- Fecha En la primera columna indicará la fecha de asistencia para el día de trabajo.
- Fecha Histórica En la segunda columna indicará la fecha en que se registró el ajuste histórico en Kronos. (Si existen)
- Código de Pago En la tercera columna indicará el uso del tiempo según el sistema Kronos. Los códigos de pagos serán:
  - Tiempo Regular Indica el tiempo trabajado según la asistencia registrada.
  - 2. *Tiempo Regular/Histórico* Indica el tiempo trabajado según la asistencia ingresada de forma manual a través de un ajuste histórico.
  - 3. Licencia Maternidad Indica el tiempo registrado por maternidad.
  - 4. **Asunto Oficial** Indica el tiempo utilizado para realizar una tarea oficial fuera de su lugar de trabajo. El tiempo de registra de forma manual.

| Departamento de Educación            | ESTADO LIBRE ASOCIADO DE  |
|--------------------------------------|---------------------------|
| Portal de Información de Contratos y | PUERTO RICO               |
| Servicios Personales                 | DEPARTAMENTO DE EDUCACIÓN |
| Guía Usuario                         | <b>Página:</b> 46 de 54   |

- Horas Trabajadas En la cuarta columna indicará la cantidad de horas trabajadas por día.
- **Pago por Hora** En la quinta columna indicará la tarifa a pagar por hora según aparece en el contrato.

En la parte inferior de la sección aparecerá:

1. **Total Horas Trabajadas** – Indicará el total de horas trabajadas incluidas en el pago.

| Detalle          |                 |                |                        |               |
|------------------|-----------------|----------------|------------------------|---------------|
| Fecha            | Fecha Histórico | Código de Pago | Horas Trabajadas       | Pago por Hora |
| Mar-01-2010      |                 | Tiempo Regular | 5:57                   | \$7.25        |
| Mar-02-2010      |                 | Tiempo Regular | 5:55                   | \$7.25        |
| Mar-03-2010      |                 | Tiempo Regular | 5:51                   | \$7.25        |
| Mar-04-2010      |                 | Tiempo Regular | 5:15                   | \$7.25        |
| Mar-05-2010      |                 | Tiempo Regular | 5:50                   | \$7.25        |
| Mar-08-2010      |                 | Tiempo Regular | 6:00                   | \$7.25        |
| Mar-09-2010      |                 | Tiempo Regular | 6:00                   | \$7.25        |
| Mar-10-2010      |                 | Tiempo Regular | 3:00                   | \$7.25        |
| Mar-11-2010      |                 | Tiempo Regular | 5:56                   | \$7.25        |
| Mar-12-2010      |                 | Tiempo Regular | 5:57                   | \$7.25        |
| Mar-15-2010      |                 | Tiempo Regular | 3:00                   | \$7.25        |
| Total Horas Trat | pajadas: 58:41  |                | Total Pagado: \$425.45 |               |

2. *Total Pagado* – Indicará el total de pagos recibidos.

| Departamento de Educación            | ESTADO LIBRE ASOCIADO DE  |
|--------------------------------------|---------------------------|
| Portal de Información de Contratos y | PUERTO RICO               |
| Servicios Personales                 | DEPARTAMENTO DE EDUCACIÓN |
| Guía Usuario                         | Página: 47 de 54          |

Para imprimir la información que aparece en pantalla deberá seleccionar la opción de **Imprimir detalle de Quincena**.

| h    | icio Contratos Trans:            | acciones de Pago Ayud            | a                          |                |           |          |                |                              |             |
|------|----------------------------------|----------------------------------|----------------------------|----------------|-----------|----------|----------------|------------------------------|-------------|
|      |                                  |                                  |                            |                |           |          |                |                              |             |
| Con  | sulta de Pagos                   |                                  |                            |                |           |          |                |                              |             |
| Entr | e lo PWSEPI e búsqueda necesario | is y haga clic en el botón de Bu | scar .                     |                |           |          |                |                              |             |
|      | Regresar                         |                                  | Imprimir detalle de Quince | na             |           |          |                |                              |             |
| 1    | ransacciones                     |                                  |                            |                |           |          |                |                              |             |
|      | Número de Transacción            | Número de Empleado               | Concepto                   | Descripción    | Estatus   | Monto    | Monto Hacienda | Contribuciones sobre Ingreso | Fecha Pago  |
|      | 154170                           |                                  | Pago Automático            | Pago de Nómina | Procesado | \$425.45 | \$425.45       | \$34.00                      | Apr-15-2010 |

| Departamento de Educación            | ESTADO LIBRE ASOCIADO DE  |
|--------------------------------------|---------------------------|
| Portal de Información de Contratos y | PUERTO RICO               |
| Servicios Personales                 | DEPARTAMENTO DE EDUCACIÓN |
| Guía Usuario                         | Página: 48 de 54          |

En pantalla aparecerá el reporte de **Detalle de Pago**. Para imprimir y/o exportar el reporte deberá buscar la sección seis (6) de esta guía, identificada como Herramientas.

|                                                    | ESTADO LIBRE ASOCIADO DE POERTO RICO<br>DEPARTAMENTO DE EDUCACIÓN<br>SECRETARÍA AUXILIAR RECURSOS HUMANOS<br>Empleados Irregulares y Jornada Parcial |                              |                    |                     |                                       |                             |                                        |
|----------------------------------------------------|----------------------------------------------------------------------------------------------------|------------------------------|--------------------|---------------------|---------------------------------------|-----------------------------|----------------------------------------|
|                                                    |                                                                                                    |                              | 1                  | Detalle de Pago (3  | 391714)                               |                             |                                        |
|                                                    |                                                                                                    |                              |                    | Datos Persona       | les                                   |                             |                                        |
| Nombre del                                         | l Empl                                                                                                    | eado:                        |                    | Segur               | o Social: )                           |                             |                                        |
| Número del                                         | l Empl                                                                                                    | eado:                        |                    |                     |                                       |                             |                                        |
|                                                    |                                                                                                    |                              |                    | Transacciones de    | Pagos                                 |                             |                                        |
| Número<br>Transaco                                 | o de<br>xción                                                                                                    | Quincena de Pag<br>Q/MM/YYYY | <sup>D</sup> Peri  | odo Trabajado       | Tipo de Pago                          | Cantida<br>Enviada<br>Pagar | d Cantidad<br>a Pagada por<br>Hacienda |
| 39171                                              | 14                                                                                                    | 1ra/May/2012                 | Apr 01, 2          | 2012 - Apr 15, 2012 | Pago Automátic                        | o \$565.9                   | 2 \$565.92                             |
|                                                    |                                                                                                    |                              |                    | Detalles de Pa      | jos                                   |                             |                                        |
| ,                                                  | Fecha                                                                                                    | Fecha de<br>Ajuste           | Núm.de<br>Contrato | Código de Pago      | Tiempo<br>Trabajado<br>Horas yMinutos | Pago por Hora               | Pago por Día                           |
| 4/                                                 | /13/201                                                                                                    | 2                            | 61180              | Tiempo Regular      | 6.00                                  | \$11.79                     | \$70.74                                |
| 4/                                                 | /12/201                                                                                                    | 2                            | 61180              | Tiempo Regular      | 6.00                                  | \$11.79                     | \$70.74                                |
| 4/                                                 | /11/201                                                                                                    | 2                            | 61180              | Tiempo Regular      | 6.00                                  | \$11.79                     | \$70.74                                |
| 4/                                                 | 4/10/2012 61180 Tiempo Regular                                                                                                    |                              |                    |                     | 6.00                                  | \$11.79                     | \$70.74                                |
| 4/9/2012 61180 Tiempo Regular 6.00 \$11.79 \$70.74 |                                                                                                    |                              |                    |                     | \$70.74                               |                             |                                        |
| 4/4/2012 61180 Tiempo Regular 6.0                  |                                                                                                    |                              |                    | 6.00                | \$11.79                               | \$70.74                     |                                        |
| 4                                                  | 4/3/2012 61180 Tiempo Regular                                                                                                    |                              |                    | 6.00                | \$11.79                               | \$70.74                     |                                        |
| 4/2/2012 61180 Tempo Regular 6.00 \$11.79 \$70.74  |                                                                                                    |                              |                    |                     |                                       |                             |                                        |
| *La inform<br>representa                           | Total: \$565.92<br>*La información presentada es exclusivamente para uso informativo de ninguna manera constituye una<br>representación oficial.     |                              |                    |                     |                                       |                             |                                        |

## II. Descripción Reporte de Detalle de Pago

Los datos incluidos en este reporte son los mismos que aparecen en las pantallas descritas anteriormente. A continuación se indica el formato del **Reporte de Detalle de Pago**:

Rock Solid Technologies, inc.

| Departamento de Educación            | ESTADO LIBRE ASOCIADO DE  |
|--------------------------------------|---------------------------|
| Portal de Información de Contratos y | PUERTO RICO               |
| Servicios Personales                 | DEPARTAMENTO DE EDUCACIÓN |
| Guía Usuario                         | <b>Página:</b> 49 de 54   |

- Datos Personales En esta sección aparecerá la información del empleado. (Nombre, Número de Empleado, Seguro Social)
- Transacciones de Pagos En esta sección aparecerá el detalle de la transacción de pago seleccionada. (Número de Transacción, Quincena de Pago, Periodo Trabajado, Tipo de Pago, Cantidad Enviada a Pagar, Cantidad Pagada por Hacienda)
- Detalles de Pagos En esta sección aparecerá el detalle de todos los días trabajados que se incluyen en esta transacción. (Fecha Día Trabajado, Fecha de Ajuste, Núm. de Contrato, Código de Pago, Tiempo Trabajado, Pago por Hora, Pago por Día)

#### III. Informe Global de Horas Trabajadas

El portal provee para conocer el total de horas trabajadas por medio del Informe Global de Horas Trabajadas. Para acceder al informe deberá estar ubicado en el módulo de Transacciones de Pagos y seleccionar la opción de Informe Global de Pagos ubicado en la parte superior de la pantalla.

El Portal de Información de Contratos Personales una herramienta para acceder el desglose de todas las horas trabajadas. El reporte se divide en cuatro (4) partes: la Información Personal del Empleado, las Transacciones de Pagos, las Transacciones de Pagos Especiales y el Detalle de los Pagos. Al final de cada hoja aparece una nota aclaratoria donde se indica: "La información presentada es exclusivamente para uso informativo de ninguna manera constituye una representación oficial".

| Departamento de Educación            | ESTADO LIBRE ASOCIADO DE  |
|--------------------------------------|---------------------------|
| Portal de Información de Contratos y | PUERTO RICO               |
| Servicios Personales                 | DEPARTAMENTO DE EDUCACIÓN |
| Guía Usuario                         | <b>Página:</b> 50 de 54   |

Para acceder el Reporte Global de Horas Trabajadas seleccionará la opción de **Informe Global de Pagos** ubicada en la parte superior izquierda dentro del módulo de Transacciones de Pago.

| Inicio                          | Contratos                                                                                                    | Transacciones de Pago                    | Ayuda |               |
|---------------------------------|----------------------------------------------------------------------------------------------------|------------------------------------------|-------|---------------|
| Núm de Em<br>Seguro<br>N<br>Dir | pleado: EI1997<br>Social: XXX-XX-67<br>'ombre: JUAN DEL P<br>ección: URB. SEPI C.<br>ección: GURABO, PI<br>ne Global de Pagos | 89<br>UEBLO<br>ALLE #1A<br>R 00778<br>PW | SEPI  | ate Sa 22 and |

### a. Descripción Reporte Global de Horas Trabajadas

A continuación se detalla el formato y funcionalidad de las parte del reporte.

 Datos Personales - En la primera (1) sección se detalla la información del empleado y la fecha del último pago realizado.

| SECRETARÍA AUXILIAR RECURSOS HUMANOS<br>Empleados Irregulares y Jornada Parcial |                                               |  |
|---------------------------------------------------------------------------------|-----------------------------------------------|--|
| Información Global Horas Trabajadas                                             |                                               |  |
| Datos Personales                                                                |                                               |  |
| Nombre del Empleado: JUAN DEL PUEBLO                                            | Fecha del Último Pago (mm/dd/yyyy): 7/30/2010 |  |
| Número del Empleado: El1997                                                     | Seguro Social: XXX-XX-6789                    |  |

| Departamento de Educación            | ESTADO LIBRE ASOCIADO DE  |
|--------------------------------------|---------------------------|
| Portal de Información de Contratos y | PUERTO RICO               |
| Servicios Personales                 | DEPARTAMENTO DE EDUCACIÓN |
| Guía Usuario                         | Página: 51 de 54          |

- Transacciones de Pagos En la segunda (2) sección aparecerá el desglose de las transacciones pagos. Al final del desglose de pagos aparecerá el total Pagado por el Departamento de Hacienda. Las transacciones pueden incluir horas de más de un contrato. A continuación descripción de los términos utilizados:
  - Número de Transacción En la primera (1) columna aparecerá el número que género el sistema para esa transacción de pago.
  - Quincena de Pago En la segunda (2) columna aparecerá la quincena en que se realizó el pago. Indica la quincena, el mes y año. (Q/MM/YYYY)
  - Período Trabajado En la tercera (3) columna aparecerá la fecha de inicio y la fecha de fin que comprende la quincena de pago incluida en la transacción. Ej. Sept. 01, 2008 – Sept. 15, 2008.
  - Tipo de Pago En la cuarta (4) columna aparecerá de donde proviene el pago. (Pago Automático, Pago Manual, Adelanto de Salario y Recobro de Adelanto)
  - Cantidad Enviada a Pagar En la quinta columna aparecerá la cantidad que se envió al Departamento de Hacienda para el pago del empleado.
  - 6. Cantidad Pagada por Hacienda En la sexta columna aparecerá la cantidad que el Departamento de Hacienda le pagó al empleado. Si existe diferencias en la cantidad pagada por el Departamento de Hacienda, se identificará cuando el empleado realice la reclamación de pago no recibido o realice una reclamación por recibir un pago con la cantidad incorrecta. Al momento que se realice la transacción para

| Departamento de Educación            | ESTADO LIBRE ASOCIADO DE  |  |  |
|--------------------------------------|---------------------------|--|--|
| Portal de Información de Contratos y | PUERTO RICO               |  |  |
| Servicios Personales                 | DEPARTAMENTO DE EDUCACIÓN |  |  |
| Guía Usuario                         | <b>Página:</b> 52 de 54   |  |  |

corregir el error de pago por el Departamento de Hacienda se actualizará dicha columna.

|                          | Transacciones de Pagos        |                                |                 |                                |                                    |
|--------------------------|-------------------------------|--------------------------------|-----------------|--------------------------------|------------------------------------|
| Número de<br>Transacción | Quincena de Pago<br>Q/MM/YYYY | Período Trabajado Tipo de Pago |                 | Cantidad<br>Enviada a<br>Pagar | Cantidad<br>Pagada por<br>Hacienda |
| 3085                     | 1ra/Oct/2008                  | Sep 01, 2008 - Sep 15, 2008    | Pago Automático | \$455.22                       | \$455.22                           |
| 11612                    | 2da/Nov/2008                  | Oct 16, 2008 - Oct 31, 2008    | Pago Automático | \$1,408.25                     | \$1,408.25                         |
| 15497                    | 1ra/Dec/2008                  | Nov 01, 2008 - Nov 15, 2008    | Pago Automático | \$196.50                       | \$196.50                           |
| 24502                    | 2da/Dec/2008                  | Nov 16, 2008 - Nov 30, 2008    | Pago Automático | \$314.39                       | \$314.39                           |
| 29574                    | 1ra/Jan/2009                  | Dec 01, 2008 - Dec 15, 2008    | Pago Automático | \$376.63                       | \$376.63                           |
| 36500                    | 1ra/Feb/2009                  | Jan 16, 2009 - Jan 31, 2009    | Pago Automático | \$212.88                       | \$212.88                           |
| 44524                    | 2da/Mar/2009                  | Feb 16, 2009 - Feb 28, 2009    | Pago Automático | \$1,162.63                     | \$1,162.63                         |
| 48157                    | 1ra/Apr/2009                  | Mar 01, 2009 - Mar 15, 2009    | Pago Automático | \$393.00                       | \$393.00                           |
| 56826                    | 2da/Apr/2009                  | Mar 16, 2009 - Mar 31, 2009    | Pago Automático | \$393.00                       | \$393.00                           |
| 62040                    | 1ra/May/2009                  | Apr 01, 2009 - Apr 15, 2009    | Pago Automático | \$273.89                       | \$273.89                           |
| 67261                    | 2da/May/2009                  | Apr 16, 2009 - Apr 30, 2009    | Pago Automático | \$328.37                       | \$328.37                           |
| 73265                    | 1ra/Jun/2009                  | May 01, 2009 - May 15, 2009    | Pago Automático | \$350.64                       | \$350.64                           |
| 79848                    | 2da/Jun/2009                  | May 16, 2009 - May 31, 2009    | Pago Automático | \$194.32                       | \$194.32                           |
| 107546                   | 2da/Oct/2009                  | Sep 16 2009 - Sep 30 2009      | Pago Automático | \$410.59                       | \$410.59                           |
| 110114                   | 1ra/Nov/2009                  | Oct 01 2009 - Oct 15 2009      | Pago Automático | \$364.80                       | \$364.80                           |
| 113125                   | 2da/Nov/2009                  | Oct 16 2009 - Oct 31 2009      | Pago Automático | \$342.80                       | \$342.80                           |
| 117043                   | 1ra/Dec/2009                  | Nov 01 2009 - Nov 15 2009      | Pago Automático | \$1 339 56                     | \$1,339,56                         |
| 121512                   | 2da/Dec/2009                  | Nov 16, 2009 - Nov 30, 2009    | Pago Automático | \$354.65                       | \$354.65                           |
| 127628                   | 1ra/Jan/2010                  | Dec 01, 2009 - Dec 15, 2009    | Pago Automático | \$429.93                       | \$429.93                           |
| 136127                   | 2da/Jan/2010                  | Dec 16, 2009 - Dec 31, 2009    | Pago Automático | \$165.90                       | \$165.90                           |
| 140343                   | 2da/Feb/2010                  | Jan 16, 2010 - Jan 31, 2010    | Pago Automático | \$340.63                       | \$340.63                           |
| 145816                   | 1ra/Mar/2010                  | Feb 01, 2010 - Feb 15, 2010    | Pago Automático | \$428.11                       | \$428.11                           |
| 149771                   | 2da/Mar/2010                  | Feb 16, 2010 - Feb 28, 2010    | Pago Automático | \$342.20                       | \$342.20                           |
| 154170                   | 1ra/Apr/2010                  | Mar 01, 2010 - Mar 15, 2010    | Pago Automático | \$425.45                       | \$425.45                           |
| 158686                   | 2da/Apr/2010                  | Mar 16, 2010 - Mar 31, 2010    | Pago Automático | \$594.02                       | \$594.02                           |
| 167011                   | 1ra/May/2010                  | Apr 01, 2010 - Apr 15, 2010    | Pago Automático | \$339.30                       | \$339.30                           |
| 172264                   | 2da/May/2010                  | Apr 16, 2010 - Apr 30, 2010    | Pago Automático | \$404.91                       | \$404.91                           |
| 177159                   | 1ra/Jun/2010                  | May 01, 2010 - May 15, 2010    | Pago Automático | \$250.97                       | \$250.97                           |
| 181830                   | 2da/Jun/2010                  | May 16, 2010 - May 31, 2010    | Pago Automático | \$191.04                       | \$191.04                           |
|                          |                               |                                |                 | Total:                         | \$12,784.58                        |

 Transacciones de Pagos Especiales – En la tercera sección aparecerá el detalle de pagos especiales. Estas transacciones representan el pago por concepto de Bono de Navidad o Liquidación de Vacaciones (Tipo de Pago). Estos pagos solo aplican a Empleados Irregulares. La función de las columnas es igual a las que aparecen en la sección Transacciones de Pagos.

| Departamento de Educación            | ESTADO LIBRE ASOCIADO DE  |
|--------------------------------------|---------------------------|
| Portal de Información de Contratos y | PUERTO RICO               |
| Servicios Personales                 | DEPARTAMENTO DE EDUCACIÓN |
| Guía Usuario                         | Página: 53 de 54          |

Al final del desglose de pagos aparecerá la cantidad total pagada por el Departamento de Hacienda.

| Transacciones de Pagos Especiales |                               |                             |                              |                                |                                    |
|-----------------------------------|-------------------------------|-----------------------------|------------------------------|--------------------------------|------------------------------------|
| Número de<br>Transacción          | Quincena de Pago<br>Q/MM/YYYY | Período Trabajado           | Tipo de Pago                 | Cantidad<br>Enviada a<br>Pagar | Cantidad<br>Pagada por<br>Hacienda |
| 27220                             | 2da/Dec/2008                  | Dec 01, 2007 - Nov 30, 2008 | Bono Navidad                 | \$742.14                       | \$742.14                           |
|                                   |                               |                             |                              |                                |                                    |
| 152844                            | 2da/Dec/2009                  | Dec 01, 2008 - Nov 30, 2009 | Bono Navidad                 | \$822.17                       | \$822.17                           |
| 163490                            | 1ra/Mar/2009                  | Feb 01, 2009 - Feb 15, 2009 | Liquidación de<br>vacaciones | \$344.64                       | \$344.64                           |
| 97607                             | 2da/Jul/2009                  | Jun 16, 2009 - Jun 30, 2009 | Liquidación de<br>vacaciones | \$359.97                       | \$359.97                           |
| 144061                            | 1ra/Mar/2010                  | Feb 01, 2010 - Feb 15, 2010 | Liquidación de<br>vacaciones | \$403.41                       | \$403.41                           |
| 165152                            | 1ra/Mar/2010                  | Feb 01, 2010 - Feb 15, 2010 | Liquidación de<br>vacaciones | \$2.24                         | \$2.24                             |
| 187456                            | 2da/Jul/2010                  | Jun 16, 2010 - Jun 30, 2010 | Liquidación de<br>vacaciones | \$376.31                       | \$376.31                           |
|                                   |                               |                             |                              | Total:                         | \$3,050.87                         |

- Detalle de los Pagos En la cuarta sección aparecerá el desglose de días trabajos que fueron registrados y pagados en SEPI.
  - 1. Fecha Indicará la fecha de asistencia para el día de trabajo.
  - Fecha de ajuste Indicará la fecha en que se registró el ajuste histórico en Kronos.
  - Número de Contrato Indicará el número con el cual se identifica el contrato en el sistema.
  - 4. **Quincena de Pago** Indicará la quincena en que se hizo el pago. Describe cual fue la quincena, el mes y año. (Q/MM/YYYY)
  - 5. Código de Pago Indicará el uso de tiempo en el sistema Kronos.
  - Tiempo Trabajado Indicará la cantidad de horas y minutos trabajados por día.

| Departamento de Educación            | ESTADO LIBRE ASOCIADO DE  |
|--------------------------------------|---------------------------|
| Portal de Información de Contratos y | PUERTO RICO               |
| Servicios Personales                 | DEPARTAMENTO DE EDUCACIÓN |
| Guía Usuario                         | Página: 54 de 54          |

- 7. **Pago por Hora** Indicará la tarifa a pagar por hora según se aparece en el contrato.
- 8. Pago por Día Indicará el total a pagar por día trabajado.

Al finalizar el desglose de todos los días que fueron registrados en SEPI aparecerá el pago total por días trabajados.

|            | Detalles de los Pagos |                     |                                       |                |                                        |               |              |
|------------|-----------------------|---------------------|---------------------------------------|----------------|----------------------------------------|---------------|--------------|
| Fecha      | Fecha de<br>Ajuste    | Núm. de<br>Contrato | Quincena de Pago<br>Q/MM/YYYY         | Código de Pago | Tiempo<br>Trabajado<br>Horas y Minutos | Pago por Hora | Pago por Día |
| 8/5/2008   |                       | 3125                | 1ra/Oct/2008                          | Tiempo Regular | 6.00                                   | \$6.55        | \$39.30      |
| 8/6/2008   |                       | 3125                | 1ra/Oct/2008                          | Tiempo Regular | 6.00                                   | \$6.55        | \$39.30      |
| 8/7/2008   |                       | 3125                | 1ra/Oct/2008                          | Tiempo Regular | 6.00                                   | \$6.55        | \$39.30      |
| 8/8/2008   |                       | 3125                | 1ra/Oct/2008                          | Tiempo Regular | 6.00                                   | \$6.55        | \$39.30      |
| 8/11/2008  |                       | 3125                | 1ra/Oct/2008                          | Tiempo Regular | 6.00                                   | \$6.55        | \$39.30      |
| 8/12/2008  |                       | 3125                | 1ra/Oct/2008                          | Tiempo Regular | 6.00                                   | \$6.55        | \$39.30      |
| 8/14/2008  |                       | 3125                | 1ra/Oct/2008                          | Tiempo Regular | 6.00                                   | \$8.55        | \$39.30      |
| 8/15/2008  |                       | 3125                | 1ra/Oct/2008                          | Tiempo Regular | 6.00                                   | \$6.55        | \$39.30      |
| 8/18/2008  |                       | 3125                | 1ra/Oct/2008                          | Tiempo Regular | 6.00                                   | \$8.55        | \$39.30      |
| 8/19/2008  |                       | 3125                | 1ra/Oct/2008                          | Tiempo Regular | 6.00                                   | \$8.55        | \$39.30      |
| 8/20/2008  |                       | 3125                | 1ra/Oct/2008                          | Tiempo Regular | 6.00                                   | \$6.55        | \$39.30      |
| 8/21/2008  |                       | 3125                | 1ra/Oct/2008                          | Tiempo Regular | 6.00                                   | \$8.55        | \$39.30      |
| 8/22/2008  |                       | 3125                | 1ra/Oct/2008                          | Tiempo Regular | 6.00                                   | \$8.55        | \$39.30      |
| 8/25/2008  |                       | 3125                | 1ra/Oct/2008                          | Tiempo Regular | 6.00                                   | \$6.55        | \$39.30      |
| 8/26/2008  |                       | 3125                | 1ra/Oct/2008                          | Tiempo Regular | 6.00                                   | \$6.55        | \$39.30      |
| 8/27/2008  |                       | 3125                | 1ra/Oct/2008                          | Tiempo Regular | 6.00                                   | \$6.55        | \$39.30      |
| 8/28/2008  |                       | 3125                | 1ra/Oct/2008                          | Tiempo Regular | 6.00                                   | \$6.55        | \$39.30      |
| 9/2/2008   |                       | 3125                | 1ra/Oct/2008                          | Tiempo Regular | 5.00                                   | \$6.55        | \$32.75      |
| 9/4/2008   |                       | 3125                | 1ra/Oct/2008                          | Tiempo Regular | 6.00                                   | \$6.55        | \$39.30      |
| 9/5/2008   |                       | 3125                | 1ra/Oct/2008                          | Tiempo Regular | 6.00                                   | \$6.55        | \$39.30      |
| 9/8/2008   |                       | 3125                | 1ra/Oct/2008                          | Tiempo Regular | 6.00                                   | \$6.55        | \$39.30      |
| 9/9/2008   |                       | 3125                | 1ra/Oct/2008                          | Tiempo Regular | 6.00                                   | \$6.55        | \$39.30      |
| 9/10/2008  |                       | 3125                | 1ra/Oct/2008                          | Tiempo Regular | 6.00                                   | \$6.55        | \$39.30      |
| 9/11/2008  |                       | 3125                | 1ra/Oct/2008                          | Tiempo Regular | 6.00                                   | \$6.55        | \$39.30      |
| 9/12/2008  |                       | 3125                | 1ra/Oct/2008                          | Tiempo Regular | 6.00                                   | \$6.55        | \$39.30      |
| 9/15/2008  |                       | 3125                | 1ra/Oct/2008                          | Tiempo Regular | 6.00                                   | \$6.55        | \$39.30      |
| 10/20/2008 |                       | 3125                | 2da/Nov/2008                          | Tiempo Regular | 6.00                                   | \$8.55        | \$39.30      |
| 5/13/2010  |                       | 28978               | 1ra/Jun/2010                          | Tiempo Regular | 4.44                                   | \$7.25        | \$34.32      |
| 5/14/2010  |                       | 28978               | 1ra/Jun/2010                          | Tiempo Regular | 5.57                                   | \$7.25        | \$43.14      |
| 5/17/2010  |                       | 28978               | 2da/Jun/2010                          | Tiempo Regular | 5.51                                   | \$7.25        | \$42.41      |
| 5/18/2010  |                       | 28978               | 2da/Jun/2010                          | Tiempo Regular | 5.59                                   | \$7.25        | \$43.38      |
| 5/19/2010  |                       | 28978               | 2da/Jun/2010                          | Tiempo Regular | 5.40                                   | \$7.25        | \$41.08      |
| 5/20/2010  |                       | 28978               | 2da/Jun/2010                          | Tiempo Regular | 5.51                                   | \$7.25        | \$42.41      |
| 5/24/2010  |                       | 28978               | 2da/Jun/2010                          | Tiempo Regular | 3.00                                   | \$7.25        | \$21.75      |
|            |                       |                     | · · · · · · · · · · · · · · · · · · · |                |                                        | Total:        | \$11,901.14  |